# Manual de Usuario de RoundCube

# Contenido

- 1\_Primeros Pasos
  - 1.1\_Entrar al Webmail
  - 1.2\_Introducción
    - 1.2.1\_Las tareas de aplicación (1)
    - 1.2.2 Pantalla de estado (2)
    - 1.2.3\_Barra de herramientas (3)
    - 1.2.4\_Operaciones con listas (4)
    - 1.2.5\_Cuadro de búsqueda (5)
    - 1.2.6 Terminar la Sesión
- 2 Correo Electrónico
  - 2.1\_Lista de mensajes
    - 2.1.1\_Abrir un mensaje para Lectura
    - 2.1.2 Marcar mensajes como leídos o marcados
    - 2.1.3 Ordenamiento de la lista de mensajes
    - 2.1.4 Agrupar mensajes por hilos de conversación
    - 2.1.5 Cambiar columnas de lista de mensajes
    - 2.1.6\_Seleccionar varios mensajes
  - 2.2\_Carpetas de buzón
    - 2.2.1\_Operaciones de carpeta
      - 2.2.1.1\_Compactar
      - 2.2.1.2 Vaciar
      - 2.2.1.3 Administrar carpetas
  - 2.3 Panel de vista previa
    - 2.3.1\_Ampliar encabezados de mensajes
    - 2.3.2 Funciones de acceso directo
  - 2.4\_Visualización de mensajes de correo electrónico y archivos adjuntos
    - 2.4.1\_Abrir en una nueva ventana
    - 2.4.2\_Mover a otra carpeta
    - 2.4.3 Ir al mensaje siguiente o anterior
    - o 2.4.4\_Agregar contactos a la libreta de direcciones
    - 2.4.5\_Ver o descargar archivos adjuntos
      - 2.4.5.1 Forzar descarga de adjuntos
      - 2.4.5.2\_Vista previa de imágenes
  - 2.5\_Envío de mensajes de correo electrónico
    - 2.5.1\_Redactar un nuevo mensaje
      - o 2.5.1.1\_Selección de destinatarios desde las libretas de direcciones
      - 2.5.1.2\_Autocompletado desde Libreta de direcciones
      - o 2.5.1.3 Selección de destinatarios desde la Libreta de Direcciones
      - 2.5.1.4 Incorporación de archivos adjuntos
      - 2.5.1.5\_Responder un mensaje
      - 2.5.1.6\_Reenvío de mensajes
        - o 2.5.1.6.1 Reenviar en línea
        - 2.5.1.6.2\_Reenviar como archivo adjunto
    - 2.5.2 Redacción de mensajes con formato (HTML)
      - 2.5.2.1 Incorporación de imágenes
    - 2.5.3\_Otras opciones de envío de mensajes
      - 2.5.3.1 Prioridad

- 2.5.3.2\_Acuse de recibo
- o 2.5.3.3\_Notificación de estado de entrega
- 2.5.3.4\_Guardar mensaje enviado
- 2.6\_Buscar mensajes de correo electrónico
  - 2.6.1\_Elegir en qué partes buscar
  - 2.6.2\_Lista de Filtros de Mensaje
- 2.7\_Organizar sus mensajes de correo electrónico
  - 2.7.1 Las carpetas especiales del sistema
    - o 2.7.1.1\_Entrada
    - o 2.7.1.2 Borradores
    - 2.7.1.3 <u>Enviados</u>
    - o 2.7.1.4\_Papelera
    - 2.7.2\_Cómo mover mensajes a carpetas
      - 2.7.2.1\_Copiar en lugar de mover
      - 2.7.2.2\_Mover desde la vista completa de Mensajes
    - 2.7.3\_Eliminar mensajes
    - 2.8\_Filtros de correo

0

- 2.8.1\_Cómo crear nuevos filtros
- 3\_Libreta de direcciones
  - 3.1\_Directorios y grupos
    - 3.1.1\_Crear un grupo de contactos
    - 3.1.2\_Asignación de contactos a grupos
    - 3.1.3\_Eliminar contactos de un grupo
    - 3.1.4 Más acciones
    - 3.2 Lista de Contactos
    - 3.2.1\_Contacto Acciones
    - 3.2.2 Enviar correo electrónico a los contactos seleccionados
    - 3.2.3\_Copia de contactos
  - 3.3\_Datos de contacto
  - 3.4\_Creación y edición de contactos
    - 3.4.1\_Añadir más propiedades de contacto
    - 3.4.2\_Subir una foto Contacto
    - 3.4.3\_Crear un nuevo contacto
  - 3.5\_Buscar Contactos
    - 3.5.1 Elija qué propiedades buscar
    - o 3.5.2\_Formulario de búsqueda avanzada
    - 3.5.3\_Búsquedas guardadas
      - 3.5.3.1\_Crear una búsqueda guardada
      - o 3.5.3.2\_Eliminar una búsqueda guardada
  - 3.6\_Importación de contactos
  - 3.7\_Exportar contactos
- 4\_Configuración
  - 4.1\_Preferencias
    - 4.1.1\_Interfaz de usuario
    - o 4.1.2 Buzón Ver
    - 4.1.3\_Mostrar mensajes
    - 4.1.4\_Redacción de mensajes
    - 4.1.5\_Libreta de direcciones
    - 4.1.6\_Carpetas especiales
    - 4.1.7\_Configuración del servidor
    - 4.1.8\_Remitentes de contacto

- 4.2\_Gestión de carpetas
  - 4.2.1\_Suscribirse a las carpetas (1)
  - 4.2.2 Crear una nueva carpeta
  - 4.2.3 Gestionar la jerarquía de carpetas (1)
  - 4.2.4 Eliminar carpetas

# **Primeros Pasos**

# Entrar al Webmail

| ← → C ☆ 🌢 123mail.es/webmail/ |                    | ☆ | * € | • |
|-------------------------------|--------------------|---|-----|---|
|                               |                    |   |     |   |
|                               |                    |   |     |   |
|                               |                    |   |     |   |
|                               | 123mail            |   |     |   |
|                               | Nombre de usuario  |   |     |   |
|                               | Contraseña         |   |     |   |
|                               | Iniciar sesión     |   |     |   |
|                               |                    |   |     |   |
|                               |                    |   |     |   |
|                               | 123mail.es webmail |   |     |   |

## Introducción

Descripción general de la interfaz de usuario

Una vez autenticado, la pantalla de webmail Roundcube está dividida en partes funcionales que se explican aquí:

| Correo                   | /SAL                                                              |                   | 0                 | <u> </u>    | 1.     | ወ   |
|--------------------------|-------------------------------------------------------------------|-------------------|-------------------|-------------|--------|-----|
| Actualizar Escribir un m | 1999 - Barrier Barrier Marcer Marce                               |                   | Todos 🗘           | Q.*         |        | e   |
| 🖸 Entrada 🛛 🚧            | ¢ - Asunto                                                        | *                 | Remitente         | Fecha       | Tamaño | P 8 |
| /* Borradores            | <ul> <li>Bacula: Copy OK of Storage a Tape Incremental</li> </ul> |                   | Bacula - Director | Hoy 09:35 5 | 9 KB   |     |
| Enviados                 | Bacula: Copy OK of Storage a Tape Incremental                     |                   | Bacula - Director | Hoy 09:33   | 4 KB   |     |
| a Papelera               | Bacula: Copy OK of Storage a Tape Incremental                     | *                 | Bacula - Director | Hoy 09:32   | 4 KB   |     |
| - Course                 | Bacula: Copy OK of Storage a Tape Incremental                     | *                 | Bacula - Director | Hoy 09:30   | 4 KB   |     |
| spam                     | Bacula: Copy OK of Storage a Tape Incremental                     | *                 | Bacula - Director | Hoy 09:29   | 4 KB   |     |
| Templates                | Bacula: Copy OK of Storage a Tape Incremental                     | Bacula - Director | Hoy 09:28         | 4 KB        |        |     |
|                          | Bacula: Copy OK of Storage a Tape Incremental                     | *                 | Bacula - Director | Hoy 09:26   | 4 KB   |     |
|                          | Bacula: Copy OK of Storage a Tape Incremental                     | *                 | Bacula - Director | Hoy 09:25   | 4 KB   |     |
|                          | Bacula: Copy OK of Storage a Tape Incremental                     | *                 | Bacula - Director | Hoy 09:23   | 4 KB   |     |
|                          | 🗐 🔊 Elja 🗢 Conversaciones 🗢 Mensajes 1 a 50 de 60885 🤘 < 🕨 M      |                   |                   |             |        |     |
| 0                        |                                                                   |                   |                   |             |        |     |
| * ③ 27%                  | (2)                                                               |                   |                   |             |        |     |

## Las tareas de aplicación (1)

La aplicación de correo web ofrece diferentes tareas principales, tales como Correo electrónico, libreta de direcciones, Configuración.

Se utiliza para cambiar de una tarea a otra. Esto provocará que se recargue la pantalla con la tarea seleccionada. En lugar de cambiar de ida y vuelta, las pantallas de tareas se pueden abrir en ventanas del navegador individuales. Haga clic en un icono de la tarea en la lista y luego elegir la opción "Abrir vínculo en una nueva pestaña / ventana" en el menú contextual del explorador para hacerlo.

### Pantalla de estado (2)

Esta área de la pantalla está dedicada a mostrar las notificaciones de estado (por ejemplo, confirmaciones, alertas, errores) sobre el éxito o fracaso de la operación que acaba de ejecutar en la aplicación. Aunque la aplicación está funcionando o la carga de datos, se muestra una notificación aquí también.

## Barra de herramientas (3)

La barra de herramientas principal se encuentra siempre por encima del área de contenido y le permiten realizar diferentes acciones, dependiendo de lo que se muestra o seleccionado en la parte de contenido de la ventana. Si los botones están en gris, según la acción no está disponible para la selección actual. Si el icono de la barra de herramientas muestra una pequeña flecha en el lado derecho, haga clic la flecha le presentará variaciones de la acción a ejecutar.

Las acciones adicionales se pueden encontrar haciendo clic en el botón Más (si está disponible).

### **Operaciones con listas (4)**

Los iconos en el área de pie de página de la lista ofrecen acciones que influyen en la lista anterior o el elemento seleccionado de la lista, respectivamente. El icono de engranaje normalmente se abre un menú con acciones adicionales.

### Cuadro de búsqueda (5)

Si la tarea seleccionada permite la búsqueda de datos (por ejemplo, mensajes de correo electrónico o contactos), un cuadro de búsqueda se encuentra en la esquina superior derecha por encima de la zona de la página principal. Ingrese un término de búsqueda y pulse en el teclado para iniciar la búsqueda. Para reiniciar la búsqueda, haga clic en el icono de claro en la orilla derecha del cuadro de búsqueda.

Puede que haya opciones de búsqueda ocultos en un menú desplegable que se abren al hacer clic en el icono de búsqueda a la izquierda en el cuadro de búsqueda.

Cambiar el tamaño de las cajas de contenido Algunas cajas que llenan el área principal de contenido de la pantalla se pueden cambiar de tamaño. Busque el controlador de tamaño entre dos cajas y arrastre con el ratón.

## Terminar la Sesión

Una vez que termine de consultar su correo electrónico, es importante que cierre correctamente la sesión actual, haga clic en el icono **Salir** en (1). Con esto se asegurará de que ninguna otra persona que tenga acceso al ordenador pueda leer o borrar sus mensajes de correo electrónico o enviar en su nombre. **Con cerrar la ventana del navegador no es suficiente para cerrar la sesión...!!!** 

# Correo Electrónico

El contenido de la pantalla muestra tres áreas generales: las <u>carpetas de buzón</u> ubicada a la izquierda, <u>lista de</u> <u>mensajes</u> en la parte superior derecha, y debajo de esta el <u>panel de vista previa</u> que se puede activar y desactivar.

| /SAL                                                                                                    |                                                                                                    |                                                                                                    | ×                                                                                                    | 1 \$                                                                                                    | <u>ں</u>                                                                                                    |
|----------------------------------------------------------------------------------------------------|----------------------------------------------------------------------------------------------------|----------------------------------------------------------------------------------------------------|----------------------------------------------------------------------------------------------------|----------------------------------------------------------------------------------------------------|----------------------------------------------------------------------------------------------------|
| er Responder a_ Reenviar Eliminar Marcar Más                                                                                                    |                                                                                                    | Todos                                                                                                    | ¢ Q,•                                                                                                    |                                                                                                    | 0                                                                                                    |
| Ø∽ Asunto                                                                                                    | *                                                                                                    | Remitente                                                                                                    | Fecha                                                                                                    | Tam १                                                                                                    | • @ ^                                                                                                    |
| Bacula: Copy OK of Storage a Tape Incremental                                                                                                    |                                                                                                    | Bacula - Director                                                                                                    | Hoy 09:35                                                                                                    | 9 KB                                                                                                    | 10                                                                                                    |
| Bacula: Copy OK of Storage a Tape Incremental                                                                                                    |                                                                                                    | Bacula - Director                                                                                                    | Hoy 09:33                                                                                                    | 4 KB                                                                                                    |                                                                                                    |
| Bacula: Copy OK of Storage a Tape Incremental                                                                                                    | *                                                                                                    | Bacula - Director                                                                                                    | Hoy 09:32                                                                                                    | 4 KB                                                                                                    |                                                                                                    |
| Bacula: Copy OK of Storage a Tape Incremental                                                                                                    | *                                                                                                    | Bacula - Director                                                                                                    | Hoy 09:30                                                                                                    | 4 KB                                                                                                    | _                                                                                                    |
| Bacula: Copy OK of Storage a Tape Incremental                                                                                                    | *                                                                                                    | Bacula - Director                                                                                                    | Hoy 09:29                                                                                                    | 4 KB                                                                                                    | _                                                                                                    |
| Bacula: Copy OK of Storage a Tape Incremental                                                                                                    | *                                                                                                    | Bacula - Director                                                                                                    | Hoy 09:28                                                                                                    | 4 KB                                                                                                    |                                                                                                    |
| Bacula: Copy OK of Storage a Tape Incremental                                                                                                    | *                                                                                                    | Bacula - Director                                                                                                    | Hoy 09:26                                                                                                    | 4 KB                                                                                                    | _                                                                                                    |
| Bacula: Copy OK of Storage a Tape Incremental                                                                                                    | *                                                                                                    | Bacula - Director                                                                                                    | Hoy 09:25                                                                                                    | 4 KB                                                                                                    | -                                                                                                    |
| Elija 🗢 Conversaciones 🗢 Mensajes 1 a 50 de 60885                                                                                                    | >                                                                                                    | м                                                                                                    |                                                                                                    |                                                                                                    |                                                                                                    |
| Bacula: Copy OK of Storage a Tape Incremental<br>Remitente Bacula - Director Pecha Hey 09:33<br>68-oct 06:59 Bacco-dir Jobid 85813: The following 1 Jobid was chosen to be copied:<br>08-oct 06:59 Bacco-dir Jobid 85813: Copying using Jobid-65726 Job-guarania.42013-10<br>88-oct 06:59 Bacco-dir Jobid 85813: Boolstrap reords written to /war/libbacula/<br>88-oct 09:32 Bacco-dir Jobid 85813: Start Copying Jobid 85813, Job-CopyIncremental<br>08-oct 09:32 Bacco-dir Jobid 85813: Start Copying Jobid 85813, Job-CopyIncremental<br>08-oct 09:32 Bacco-dir Jobid 85813: Start Copying Jobid 85813, Job-CopyIncremental<br>08-oct 09:32 Bacco-dir Jobid 85813: Start Copying Jobid 65813, Job-CopyIncremental<br>08-oct 09:33 Bacco-sd Jobid 85813: Ready to read from volume "FileInc2-0208" on de<br>08-oct 09:33 Bacco-sd Jobid 85813: Ready to append to end of Volume "Vol008" at fil<br>08-oct 09:33 Bacco-sd Jobid 85813: Bacula Bacco-dir 5.0.3 (04Aug10): 08-oct-2013<br>Build 05:<br>Prev Backup Jobid: 85726 | 85726<br>-07_23<br>acco-d<br>.2013-<br>vice "<br>nd of<br>le=125<br>block<br>89:33:                                                                                                    | .05.01_45<br>.05.01_45<br>ir,restore.1582.bsr<br>10-08_06.59.33_12<br>Storage-MSA20" (/media/stor<br>data.<br>8.<br>0.3159246469.<br>50                                                                                                    | rage) .                                                                                                    | <b>6 (6) ⇒</b>                                                                                                    |                                                                                                    |
|                                                                                                    | SAL     Marcar     Marcar | Asunto     Asunto     Asunto     Bacula: Copy OK of Storage a Tape Incremental     Bacula: Copy OK of Storage a Tape Incremental     Bacula: | SML       Todos         Precover - Remover - Remov | Skol       Todos       Qr         Recovery       Emmary       Max       Max         Vertexporter       Emmary       Max       Max         Vertexporter       Emmary       Max       Max         Vertexporter       Emmary       Max       Max         Vertexporter       Emmary       Max       Max         Vertexporter       Bacula: Copy OK of Storage a Tape Incremental       Bacula: Director       Hoy 09:33         Bacula: Copy OK of Storage a Tape Incremental       Bacula: Director       Hoy 09:32         Bacula: Copy OK of Storage a Tape Incremental       Bacula: Director       Hoy 09:32         Bacula: Copy OK of Storage a Tape Incremental       Bacula: Director       Hoy 09:29         Bacula: Copy OK of Storage a Tape Incremental       Bacula: Director       Hoy 09:28         Bacula: Copy OK of Storage a Tape Incremental       Bacula: Director       Hoy 09:28         Bacula: Copy OK of Storage a Tape Incremental       Bacula: Director       Hoy 09:26         Bacula: Copy OK of Storage a Tape Incremental       Bacula: Director       Hoy 09:26         Bacula: Copy OK of Storage a Tape Incremental       Bacula: Director       Hoy 09:25         Bacula: Copy OK of Storage a Tape Incremental       Bacula: Director       Hoy 09:26         Bacula: | Solution       Todos       Concentration         Presentation       Normanne Main       Normanne Main       Normanne Main         Presentation       Normanne Main       Normanne Main       Normanne Main         Presentation       Normanne Main       Normanne Main       Normanne Main         Presentation       Normanne Main       Normanne Main       Normanne Main         Presentation       Normanne Main       Normanne Main       Normanne Main         Presentation       Normanne Main       Normanne Main       Normanne Main         Presentation       Normanne Main       Normanne Main       Normanne Main         Presentation       Normanne Main       Normanne Main       Normanne Main         Presentation       Normanne Main       Normanne Main       Normanne Main         Presentation       Normanne Main       Normanne Main       Normanne Main         Presentation       Normanne Main       Normanne Main       Normanne Main         Presentation       Normanne Main       Normanne Main       Normanne Main         Presentation       Normanne Main       Normanne Main       Normanne Main         Presentation       Normanne Main       Normanne Main       Normanne Main         Prestation       Normanne Main |

## Lista de mensajes

Esta parte de la pantalla muestra la lista de todos los mensajes en la carpeta seleccionada. En la parte inferior de la lista se indica el número de mensajes que se muestran y el número total de mensajes en la misma. Según la configuración, esta lista sólo muestra un número limitado de mensajes a la vez. Los botones situados a la derecha de dichas cantidades permiten navegar a través de las múltiples "páginas".

| Correo                   | VSAL                                              |   |                   | <b>—</b>  | 1 \$   | ወ | -  |
|--------------------------|---------------------------------------------------|---|-------------------|-----------|--------|---|----|
| Actualizar Escribir un m | ser Responder a Reenviar Eliminar Mas             |   | Todos             | ÷ Q       |        | C | 3  |
| 🗋 Entrada 🛛 222          | Q - Asunto                                        | * | Remitente         | Fecha     | Tam (* | Ø | -  |
| / Borradores             | Bacula: Copy OK of Storage a Tape Incremental     |   | Bacula - Director | Hoy 09:35 | 9 KB   |   | 11 |
| Enviados                 | Bacula: Copy OK of Storage a Tape Incremental     |   | Bacula - Director | Hoy 09:33 | 4 KB   |   |    |
| Papelera                 | Bacula: Copy OK of Storage a Tape Incremental     | * | Bacula - Director | Hoy 09:32 | 4 KB   |   |    |
| - Court                  | Bacula: Copy OK of Storage a Tape Incremental     | * | Bacula - Director | Hoy 09:30 | 4 KB   | _ |    |
| Spam                     | Bacula: Copy OK of Storage a Tape Incremental     | * | Bacula - Director | Hoy 09:29 | 4 KB   |   |    |
| Templates                | Bacula: Copy OK of Storage a Tape Incremental     | * | Bacula - Director | Hoy 09:28 | 4 KB   |   |    |
|                          | Bacula: Copy OK of Storage a Tape Incremental     | * | Bacula - Director | Hoy 09:26 | 4 KB   |   |    |
|                          | Bacula: Copy OK of Storage a Tape Incremental     | * | Bacula - Director | Hoy 09:25 | 4 KB   |   | -  |
|                          | Elija 🗘 Conversaciones 🗘 Mensajes 1 a 50 de 60885 |   | M                 |           |        |   | 2  |

La aplicación comprueba periódicamente si hay nuevos mensajes, y se actualizará la pantalla si han llegado nuevos correos electrónicos. Se puede forzar esta comprobación manualmente haciendo clic en el botón **Actualizar** en la barra de herramientas superior.

| T~         | Corr          | eoVSAL                                          |       |   | 1   | × | Ŧ | ۵ | ፍ - |
|------------|---------------|-------------------------------------------------|-------|---|-----|---|---|---|-----|
| Actualizar | Escribir un m | 12 120 Responder a Reenviar Eliminar Marcar Más | Todos | ٥ | Q,+ |   |   |   | 0   |

## Abrir un mensaje para Lectura

Si el panel de vista previa está habilitado, dando un solo clic en un mensaje de la lista mostrará su vista previa a la derecha por debajo de ésta. Para abrir un mensaje en la vista o una nueva ventana (dependiendo de la configuración), haga doble clic con el ratón. Otra forma de abrir un mensaje en una nueva pestaña o ventana del navegador es hacer clic derecho sobre el tema y luego elegir la opción *"Abrir vínculo en una nueva pestaña / ventana"* en el menú contextual del explorador.

|                                                                                                    | Bacula: Copy UK of Storage a Lape Incremental                                                  | T Dacuia - Director          | HUY U9:23 4 KD |  |
|----------------------------------------------------------------------------------------------------|------------------------------------------------------------------------------------------------|------------------------------|----------------|--|
|                                                                                                    | Elija Conversaciones Mensajes 1 a 50 de 60885                                                  |                              |                |  |
|                                                                                                    | Bacula: Copy OK of Storage a Tape Incremental<br>Remitente Bacula - Director 1 Fecha Hoy 09:33 |                              | • • • • •      |  |
| 08-oct 06:59 Bacco-dir Jobid 85813: The following 1 Jobid was chosen to be copied: 85726<br>08-oct 06:59 Bacco-dir Jobid 85813: Copying using Jobid-85726 Job-guarani4.2013-10-07_23.05.01_45<br>08-oct 06:59 Bacco-dir Jobid 85813: Bootstrap records written to /war/lib/bacula/Bacco-dir.restore.1582.bsr<br>08-oct 09:32 Bacco-dir Jobid 85813: Start (opying Jobid 85813, Job-CopyIncremental.2013-10-08_06.59.33_12<br>08-oct 09:32 Bacco-dir Jobid 85813: Start (opying Jobid 85813, Job-CopyIncremental.2013-10-08_06.59.33_12<br>08-oct 09:32 Bacco-dir Jobid 85813: Neady to read from volume "fileInc2-0208" on device "Storage-M5A20" (/media/storage).<br>08-oct 09:32 Bacco-sd Jobid 85813: Neady to read from volume "fileInc2-0208" on device "Storage-M5A20" (/media/storage).<br>08-oct 09:32 Bacco-sd Jobid 85813: Neady to append to end of Vulme "Vil080" prizos" at file_1258. |                                                                                                |                              |                |  |
| 27%                                                                                                    | RE.ort RG:33 Barro.ed Johtd 85813: Ennuard enarion Volume "Eilator?.8788"                      | ' to file-block A-3150746460 | •              |  |

La selección de un mensaje en la lista también activará botones de la barra de herramientas que ofrecen acciones relacionadas con el mensaje seleccionado, como responder, reenviar o eliminar.

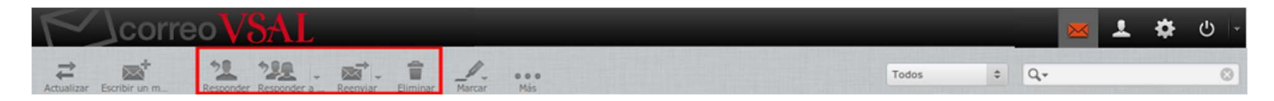

### Marcar mensajes como leídos o marcados

Abrir un mensaje no leído hará automáticamente que el mismo sea marcado como leído. Esto también se puede hacer directamente en la lista, haciendo clic en la estrella ubicada normalmente luego del asunto. Si se vuelve a dar clic en la estrella el mensaje volverá a marcarse como no leído.

| Correo                           | /SAL                                              |   |                   | ×         | 1 ¢   | Ф | * |
|----------------------------------|---------------------------------------------------|---|-------------------|-----------|-------|---|---|
| Actualizar Escribir un m Respond | er Reporter a Reemiar Eliminar Marcar Más         |   | Todos             | ¢ Q.+     |       | 0 |   |
| Entrada 224                      | Q - Asunto                                        | * | Remitente         | Fecha     | Tam 🏞 | 0 | - |
| /* Borradores                    | Bacula: Copy OK of Storage a Tape Incremental     | * | Bacula - Director | Hoy 09:35 | 9 KB  |   | 4 |
| Enviados                         | Bacula: Copy OK of Storage a Tape Incremental     | * | Bacula - Director | Hoy 09:33 | 4 KB  |   |   |
| Papelera                         | Bacula: Copy OK of Storage a Tape Incremental     | * | Bacula - Director | Hoy 09:32 | 4 KB  |   |   |
|                                  | Bacula: Copy OK of Storage a Tape Incremental     | * | Bacula - Director | Hoy 09:30 | 4 KB  |   |   |
| Spam                             | Bacula: Copy OK of Storage a Tape Incremental     | * | Bacula - Director | Hoy 09:29 | 4 KB  |   |   |
| Templates                        | Bacula: Copy OK of Storage a Tape Incremental     | * | Bacula - Director | Hoy 09:28 | 4 KB  |   |   |
|                                  | Bacula: Copy OK of Storage a Tape Incremental     | * | Bacula - Director | Hoy 09:26 | 4 KB  |   |   |
|                                  | Bacula: Copy OK of Storage a Tape Incremental     | * | Bacula - Director | Hoy 09:25 | 4 KB  |   |   |
|                                  | Elija 🗘 Conversaciones 🗘 Mensajes 1 a 50 de 60885 |   | M                 |           |       |   |   |

Si la columna de la bandera está visible (ver lista de mensajes Cambio de columnas ) es posible *marcar* ó *desmarcar* un mensaje haciendo clic en la columna de la bandera de la fila del mensaje a marcar. Por otra parte está el menú de *Marcas* en la barra de herramientas que permite modificar las marcas para una selección de mensajes en un solo paso.

| Correo                    | VSAL                                                        |    |                   | <b>×</b>  | 1.0   | ር - |
|---------------------------|-------------------------------------------------------------|----|-------------------|-----------|-------|-----|
| Actualizar Escribir un m_ | 292 - A Responder a Reenviar Biminar Marcar Más             |    | Todos             | ¢ Q.+     |       | ۲   |
| 🖸 Entrada 🛛 224           | 🕸 - Asunto 🛱 Como leido                                     | *  | Remitente         | Fecha     | Tam 🎋 | 0   |
| p* Borradores             | Bacula: Copy OK of Stor. ★ Como no leido                    | \$ | Bacula - Director | Hoy 09:35 | 9 KB  | 1   |
| Enviados                  | <ul> <li>Bacula: Copy OK of Stora 🌾 Como marcado</li> </ul> | *  | Bacula - Director | Hoy 09:33 | 4 KB  |     |
| Papelera                  | Bacula: Copy OK of Stora Como no marcado                    | *  | Bacula - Director | Hoy 09:32 | 4 KB  |     |
|                           | Bacula: Copy OK of Storage a rape incrementar               | *  | Bacula - Director | Hoy 09:30 | 4 KB  |     |
| Spam                      | Bacula: Copy OK of Storage a Tape Incremental               | *  | Bacula - Director | Hoy 09:29 | 4 KB  |     |
| Templates                 | Bacula: Copy OK of Storage a Tape Incremental               | *  | Bacula - Director | Hoy 09:28 | 4 KB  |     |
|                           | Bacula: Copy OK of Storage a Tape Incremental               | *  | Bacula - Director | Hoy 09:26 | 4 KB  |     |
|                           | Bacula: Copy OK of Storage a Tape Incremental               | *  | Bacula - Director | Hoy 09:25 | 4 KB  |     |
|                           | Elija 🗘 Conversaciones 🗘 Mensajes 1 a 50 de 60885           |    |                   |           |       |     |

### Ordenamiento de la lista de mensajes

El orden de clasificación de los mensajes se puede cambiar haciendo clic en el encabezado de la columna que se desee utilizar como criterio de ordenamiento. Haciendo un nuevo clic en dicho encabezado se conmuta el sentido de ordenamiento de ascendente o descendente. La columna utilizada para la clasificación se pondrá en negrita en el encabezado de la lista, y el sentido quedará indicado por la flecha en la parte derecha de la misma.

| Correo                        | VSAL                                                                             |     |                      |                  | 1 ¢   | . ტ |
|-------------------------------|----------------------------------------------------------------------------------|-----|----------------------|------------------|-------|-----|
| Actualizar Escribir un m Ress | noter Responder a. Reenter Binniar Marcar Más                                    |     | Todos                | ¢ Q,+            |       |     |
| 🖸 Entrada 🛛 22                | Asunto                                                                           | ÷ * | Remitente            | Fecha            | Tam 1 | r 0 |
| /* Borradores                 | <ul> <li>[info-unq] Últimos títulos de la Editorial UNQ {01}</li> </ul>          | _   | Informacion de UNQ   | 2012-05-11 15:33 | 10 KB |     |
| Enviados                      | <ul> <li>[info-unq] Últimos lanzamientos de la Editorial UNQ (01)</li> </ul>     |     | Informacion de UNQ   | 2012-12-17 20:20 | 9 KB  |     |
| Papalara                      | <ul> <li>[info_tics] Última etapa de migración de cuentas de correo</li> </ul>   |     | DGTICS               | 2013-05-09 17:10 | 8 KB  |     |
| Faperera                      | <ul> <li>[info-unq] Ya está on line el Programa 48 de Q.Noticias {01}</li> </ul> |     | Informacion de UNQ   | 2012-09-06 19:12 | 8 KB  |     |
| Spam                          | <ul> <li>Warning: message 1TAJA6-00060Y-4v delayed 24 hours</li> </ul>           |     | Mail Delivery System | 2012-09-10 07:05 | 2 KB  |     |
| Templates                     | <ul> <li>Warning: message 1TAGew-0005UH-02 delayed 48 hours</li> </ul>           |     | Mail Delivery System | 2012-09-10 10:04 | 2 KB  |     |
|                               | <ul> <li>Warning: message 1TAGew-0005UH-02 delayed 24 hours</li> </ul>           |     | Mail Delivery System | 2012-09-09 19:05 | 2 KB  |     |
|                               | <ul> <li>Warning: message 1T09Fb-0006bj-Bm delayed 24 hours</li> </ul>           |     | Mail Delivery System | 2012-08-13 05:34 | 3 KB  |     |
|                               | Elija 🗢 Conversaciones 🗢 Mensajes 1 a 50 de 60885                                |     | м                    |                  |       |     |

## Agrupar mensajes por hilos de conversación

Utilizando el botón *Conversaciones* el listado de mensajes se realiza agrupando los mensajes por conversación. Para volver al modo *Lista* se debe hacer clic en el botón *Lista* ubicado a la izquierda del anterior. Para expandir o contraer los mensajes agrupados por conversación se utilizan los íconos de flechas en la columna izquierda de la lista de mensajes.

| Corre                    | oVSAL                                        |                       | ×                | 1 \$  | ጉ ጉ |
|--------------------------|----------------------------------------------|-----------------------|------------------|-------|-----|
| Actualizar Redactar Ress | Loter Reporter & Recovier Eliminar Marar Mas | Todos                 | ¢ Q,•            |       | 0   |
| 🖸 Entrada                | 8 A consulta mail                            | Romina Zuppone        | Jue 06:28        | 4 KB  | -   |
| / Borradores             | RE: Bienvenido al Nuevo Sistema de CorreoUNQ | Seminario UNQ         | Mié 13:42        | 12 KB |     |
| Enviados                 | Olivide contraseña                           | maria cecilia         | 2013-10-01 13:15 | 5 KB  |     |
|                          | S Consulta                                   | Betina                | 2013-09-25 11:55 | 6 KB  |     |
| Papelera C               | Re: Consulta                                 | Betina                | 2013-09-27 21:24 | 19 KB |     |
| 0-ARCHIVADO              | s correo unq                                 | Claudia Britos        | 2013-09-27 18:37 | 4 KB  |     |
| 2007                     | Solicitud de reenvío de mail                 | Ariel Gordon          | 2013-09-25 13:17 | 2 KB  |     |
| 2008                     | Re: Solicitud de reenvío de mail             | Ariel Gordon          | 2013-09-27 14:11 | 6 KB  |     |
| Sep08                    | Cuenta de Correo Institucional               | Facundo Lionel Romero | 2013-09-26 12:32 | 4 KB  |     |
| 2009                     | Elija 🗢 Hilos 🗢 Hilos 51 a 100 de 1298 M < M |                       |                  |       |     |

## Cambiar columnas de lista de mensajes

Las columnas que se muestran en la lista pueden ajustarse haciendo clic en el icono Opciones de lista en la columna izquierda del mCensaje de cabecera de la lista.

| Correo                           | /SAL                                                              |            |                   | ×         | 1 \$    | <u>ں</u> ، |
|----------------------------------|-------------------------------------------------------------------|------------|-------------------|-----------|---------|------------|
| Actualizar Escribir un m Respond | er Regorder a Reenvar Eliminar Mas                                |            | Todos             | ¢ Q,•     |         | 0          |
| 🚨 Entrada 🛛 222                  | Q - Asunto                                                        | *          | Remitente         | Fecha     | 🗘 Tam 🌾 | 0 -        |
| p* Borradores                    | <ul> <li>Bacula: Copy OK of Storage a Tape Incremental</li> </ul> |            | Bacula - Director | Hoy 09:35 | 9 KB    | III        |
| Enviados                         | Bacula: Copy OK of Storage a Tape Incremental                     |            | Bacula - Director | Hoy 09:33 | 4 KB    |            |
| Papelera                         | Bacula: Copy OK of Storage a Tape Incremental                     | *          | Bacula - Director | Hoy 09:32 | 4 KB    |            |
|                                  | Bacula: Copy OK of Storage a Tape Incremental                     | *          | Bacula - Director | Hoy 09:30 | 4 KB    |            |
| Spam Spam                        | Bacula: Copy OK of Storage a Tape Incremental                     | *          | Bacula - Director | Hoy 09:29 | 4 KB    |            |
| Templates                        | Bacula: Copy OK of Storage a Tape Incremental                     | *          | Bacula - Director | Hoy 09:28 | 4 KB    |            |
|                                  | Bacula: Copy OK of Storage a Tape Incremental                     | *          | Bacula - Director | Hoy 09:26 | 4 KB    |            |
|                                  | Bacula: Copy OK of Storage a Tape Incremental                     | *          | Bacula - Director | Hoy 09:25 | 4 KB    |            |
|                                  | Elija Conversaciones Conversaciones Mensajes 1 a 50 de 60885      | < <b>F</b> | м                 |           |         |            |

Esto abre un cuadro de diálogo donde se puede seleccionar las columnas que se desea mostrar y la forma de ordenar los mensajes. Haga clic en Guardar para aplicar los cambios y cerrar el cuadro de diálogo.

| Correo                            | /SAL                                                                 |                  |                    | [∽]cori                         | reoVSAL      |       |     |
|-----------------------------------|----------------------------------------------------------------------|------------------|--------------------|---------------------------------|--------------|-------|-----|
| Actualizar Escribir un m_ Respond | er Responder a                                                       |                  |                    |                                 | ¢ Q.+        |       | 0   |
| Entrada 222                       | Ø- Asunto                                                            | Listar columnas  | Ordenar por        | Ordenado por                    | Fecha :      | Tam 🏞 | 0 - |
| # Borradores                      | · Bacula:                                                            | Conversaciones   | Ninguno            | Ascendente                      | Hoy 09:35    | 9 KB  |     |
| Enviados                          | Bacula:                                                              | Asunto           | Fecha de Recepción | <ul> <li>Descendente</li> </ul> |              |       |     |
| Papelera                          | · Bacula:                                                            | De/A             | Fecha de Enviado   |                                 | Hoy 09:32    | 4 KB  |     |
| Sparn                             | Bacula:                                                              | Remitente        | Asunto             |                                 | Hoy 09:30    | 4 KB  |     |
| Templates                         | Bacula:                                                              |                  | De/A               |                                 | Hoy 09:29    | 4 KB  |     |
| - Companya                        | Bacula:                                                              | Destinatario     | Remitente          |                                 | Hoy 09:28    | 4 KB  |     |
|                                   | - Bacula:                                                            | Responder a      | Destinatario       |                                 | Hoy 09:26    | 4 KB  |     |
|                                   | - Dacura.                                                            | Copia            | Copia              |                                 | 1109 09:25   | 4 10  | -   |
|                                   | Elig                                                                 | 🕑 Fecha          | Tamaño             |                                 |              |       |     |
|                                   | - Bacu                                                               | 🕑 Tamaño         |                    |                                 |              | •     | 0 A |
|                                   | Remite                                                               | Read status      |                    |                                 |              |       | -   |
|                                   | 08-oct 06:59 B                                                       | djunto           |                    |                                 |              |       |     |
|                                   | 08-oct 06:59 B                                                       | ✓ Marca          |                    |                                 |              |       |     |
|                                   | 08-oct 09:32 B                                                       | Prioridad        |                    |                                 |              |       |     |
| <b>蓉</b> ~ ③ 27%                  | 08-oct 09:32 B<br>08-oct 09:32 B<br>08-oct 09:33 B<br>08-oct 09:33 B | Guardar Cancelar |                    |                                 | la/storage). |       |     |

Sugerencia: el campo "De / A" es una columna que automáticamente conmuta de remitente a destinatario cuando se selecciona la carpeta Enviados o Borradores.

El orden de las columnas en la lista también se puede ajustar arrastrando el encabezado de una columna específica con el ratón y soltándolo en la posición deseada.

## Seleccionar varios mensajes

Con un solo clic en una fila en la lista de mensajes, se selecciona el mensaje de acuerdo y el mismo se mostrará destacado. Manteniendo presionada la tecla Shift o Control del teclado mientras se hace clic en un mensaje, es posible seleccionar o deseleccionar varios mensajes. Hay también ayudantes de selección ocultos en el menú desplegable "Elija" situado en el pie de página del mensaje. Dicho menú permite seleccionar todos los mensajes no leídos o marcados a la vez, invertir o restablecer la selección actual.

| ≪JcorreoV                | SAL                                                                                                    |   |                   |           | 1 ¢    | ტ - |
|--------------------------|----------------------------------------------------------------------------------------------------|---|-------------------|-----------|--------|-----|
| Actualizar Escribir un m | Ser Responder a Reenvar Blininar Marar                                                                                                    |   | Todos             | \$ Q.*    |        | 0   |
| Entrada 86               | Bacula: Copy OK of Storage a Tape Full                                                                                                    | * | Bacula - Director | Hoy 15:17 | 4 KB   | -   |
| /* Borradores            | Bacula: Copy OK of Storage a Tape Full                                                                                                    | * | Bacula - Director | Hoy 15:12 | 4 KB   |     |
|                          | <ul> <li>Bacula: Copy OK of Storage a Tape Incremental</li> </ul>                                                                                                    |   | Bacula - Director | Hoy 09:35 | 9 KB   |     |
| Enviados                 | Bacula: Copy OK of Storage a Tape Incremental                                                                                                    |   | Bacula - Director | Hoy 09:33 | 4 KB   |     |
| Papelera Papelera        | Bacula: Copy OK of Storage a Tape Incremental                                                                                                    |   | Bacula - Director | Hoy 09:32 | 4 KB   |     |
| Spam Spam                | Bacula: Copy OK of Storage a Tape Incremental                                                                                                    |   | Bacula - Director | Hoy 09:30 | 4 KB   |     |
| Templates                | Bacula: Copy OK of Storage a Tape Incremental                                                                                                    |   | Bacula - Director | Hoy 09:29 | 4 KB   |     |
|                          | Bacula: Copy OK of Storage a Tape Incremental                                                                                                    |   | Bacula - Director | Hoy 09:28 | 4 KB   |     |
|                          | <ul> <li>Bacula: Copy OK of Storage a Tape Incremental</li> </ul>                                                                                                    |   | Bacula - Director | Hoy 09:26 | 4 KB   |     |
|                          |                                                                                                    | N | Rassia Disester   | U 00.35   | 4 1/10 | -   |
|                          | ella Conversaciones Conversaciones C |   |                   |           |        | M   |
|                          |                                                                                                    |   |                   |           |        |     |
|                          | Página actual                                                                                                    |   |                   |           |        |     |
|                          | \star Sin leer                                                                                                    |   |                   |           |        |     |
|                          | 🎋 Marcado                                                                                                    |   |                   |           |        |     |
|                          |                                                                                                    |   |                   |           |        |     |
|                          |                                                                                                    |   |                   |           |        |     |
|                          | × Ninguno                                                                                                    |   |                   |           |        |     |
|                          |                                                                                                    |   |                   |           |        |     |
| **                       |                                                                                                    |   |                   |           |        |     |
| <b>\$</b> ~ (9 27%       |                                                                                                    |   |                   |           |        |     |

## Carpetas de buzón

En el panel izquierdo se ve una lista jerárquica de todas las carpetas del buzón de correo. Las carpetas pueden ser usadas para archivar mensajes de correo electrónico por asunto, remitente o lo que usted elija para la organización.

Los mensajes entrantes generalmente aparecen en la carpeta Bandeja de entrada, que es el primer elemento de la lista de carpetas. Hay algunas carpetas especiales que son utilizadas por el sistema para almacenar los mensajes enviados (Sent) o eliminados (Trash) y los mensajes en borrador que aún no se ha enviado (Draft). Estas carpetas del sistema se indican con iconos especiales.

El número de mensajes no leídos en cada carpeta se muestra a la derecha de las mismas.

Haciendo clic en una carpeta se mostrará la lista de mensajes contenidos en la misma en el panel ubicado a la derecha, y la carpeta seleccionada se mostrará resaltada en la lista.

| ✓↓correo V                        | SAL                                                               |   |                   | <u>×</u> 2 | \$     | ტ |     |
|-----------------------------------|-------------------------------------------------------------------|---|-------------------|------------|--------|---|-----|
| Actualizar Escribir un m. Respond | 1992 - A Recover Element Marcar Mas                               |   | Todos \$          | Q,-        |        |   | 0   |
| Entrada 222                       | Ø - Asunto                                                        | * | Remitente         | Fecha      | Tamaño | - | 0   |
| P Borradores                      | Bacula: Copy OK of Storage a Tape Incremental                     |   | Bacula - Director | Hoy 09:35  | 9 KB   |   | 111 |
| (+) Enviados                      | <ul> <li>Bacula: Copy OK of Storage a Tape Incremental</li> </ul> |   | Bacula - Director | Hoy 09:33  | 4 KB   |   |     |
| Canalera                          | Bacula: Copy OK of Storage a Tape Incremental                     | * | Bacula - Director | Hoy 09:32  | 4 KB   |   |     |
| Papera .                          | Bacula: Copy OK of Storage a Tape Incremental                     | * | Bacula - Director | Hoy 09:30  | 4 KB   |   |     |
| spam .                            | <ul> <li>Bacula: Copy OK of Storage a Tape Incremental</li> </ul> | * | Bacula - Director | Hoy 09:29  | 4 KB   |   |     |
| Templates                         | Bacula: Copy OK of Storage a Tape Incremental                     | * | Bacula - Director | Hoy 09:28  | 4 KB   |   |     |
|                                   | Bacula: Copy OK of Storage a Tape Incremental                     | * | Bacula - Director | Hoy 09:26  | 4 KB   |   |     |
|                                   | Bacula: Copy OK of Storage a Tape Incremental                     | * | Bacula - Director | Hoy 09:25  | 4 KB   |   |     |
|                                   | Bacula: Copy OK of Storage a Tape Incremental                     | * | Bacula - Director | Hoy 09:23  | 4 KB   |   |     |
|                                   | Elja 🗢 Conversaciones 🗢 Mensajes 1 a 50 de 60885 🤘 < 🕨 M          |   |                   |            |        |   |     |
|                                   |                                                                   |   |                   |            |        |   |     |
| <b>☆</b> ~ () 27%                 |                                                                   |   |                   |            |        |   |     |

## Operaciones de carpeta

En el pie de página de la lista de carpetas, el icono de acciones de carpeta muestra una lista de las acciones relacionadas con la carpeta al hacer clic. La mayor parte de las acciones en el menú afectan a la carpeta seleccionada.

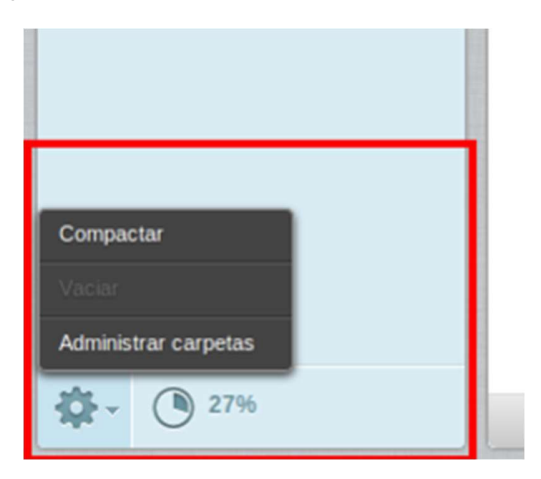

### Compactar

Esta acción comprime el tamaño de la carpeta con el fin de eliminar los mensajes que se han marcado para su eliminación.

#### Vaciar

Esto eliminará todos los mensajes en la carpeta seleccionada de forma permanente. Tenga mucho cuidado con esta operación, ya que no se puede deshacer. Por razones de seguridad, esta acción sólo está disponible para la carpeta Papelera.

#### Administrar carpetas

Este elemento del menú le llevará a la sección de configuración, donde puede gestionar las carpetas del buzón. Aquí es donde usted puede crear, eliminar, cambiar el nombre o reorganizar sus carpetas de correo electrónico.

| Correo        | VSAL       |           |                        | ب ن بې اي او او او او او او او او او او او او او |
|---------------|------------|-----------|------------------------|--------------------------------------------------|
| Configuración | Carpetas   | Suscripta | Propledades de bandeja |                                                  |
| Preferencias  | Entrada    |           | Propiedades            |                                                  |
| Carpetas      | Borradores | 2         | Ubicación              |                                                  |
| L Identidades | Enviados   | 8         | Nombre de carpeta      | Templates                                        |
| Y Filtros     | Papelera   | 2         | Bandeia contenedora    |                                                  |
|               | Spam       | ۲         |                        |                                                  |
|               | Templates  | ۲         | Configuración          |                                                  |
|               |            |           | Modo de vista de lista | Lista                                            |
|               |            |           | Información            |                                                  |
|               |            |           | Mensajes               | 1                                                |
|               |            |           | Tamaño                 | Clic para saber el tamaño de la bandeja          |
|               | + 🌣 (9 27  | 7%        | Guardar                |                                                  |

## Panel de vista previa

Si está habilitado, el panel de vista previa debajo de la lista de mensajes muestra el mensaje correcto seleccionado en la vista principal de correo electrónico. Para abrirlo, haga clic en el icono de palanca (1) en la lista de mensajes pie de página. Al hacer clic en el mismo icono volverá a ocultar el panel de vista previa.

### Ampliar encabezados de mensajes

El panel de vista previa es la intención de darle una vista rápida en el mensaje. Por lo tanto sólo encabezados de los mensajes importantes, como emisor y la fecha se muestran de inmediato. La parte de la cabecera de la vista previa se puede ampliar con un clic en la flecha hacia abajo (3) a la izquierda de la cabecera.

### Funciones de acceso directo

En la esquina superior derecha del panel de vista previa existen botones (2) para acciones de uso frecuente como responder o reenviar el mensaje.

Dando clic en el botón ubicado más a la derecha (4) se abrirá el mensaje en una nueva ventana para tener una vista de tamaño completo en todo el mensaje.

| M Correo                         | /SAL                                                                                                    |                                                                                     |                                                                                                    |                 | <b>X</b>          | 1 ¢  | : U | ) - |
|----------------------------------|----------------------------------------------------------------------------------------------------|-------------------------------------------------------------------------------------|----------------------------------------------------------------------------------------------------|-----------------|-------------------|------|-----|-----|
| Actualizar Escribir un m Respond | er Responder a. Reenviar Eliminar Marcar Mas                                                                                                    |                                                                                     | Todos                                                                                                    | \$              | Q.                |      |     | 0   |
| 🖸 Entrada 🛛 🚯 🚯                  | Ø∽ Asunto                                                                                                    | *                                                                                   | Remitente                                                                                                    | Ee              | <del>scha</del> ‡ | Tam  | r 8 |     |
| /* Borradores                    | Bacula: Copy OK of Storage a Tape Full                                                                                                    | *                                                                                   | Bacula - Director                                                                                                    | He              | oy 15:39          | 4 KB |     | 111 |
| Enviados                         | Bacula: Copy OK of Storage a Tape Full                                                                                                    | *                                                                                   | Bacula - Director                                                                                                    | He              | by 15:31          | 4 KB |     |     |
| Papelera                         | Bacula: Copy OK of Storage a Tape Full                                                                                                    |                                                                                     | Bacula - Director                                                                                                    | Ho              | by 15:27          | 4 KB |     |     |
| - Coom                           | Bacula: Copy OK of Storage a Tape Full                                                                                                    |                                                                                     | Bacula - Director                                                                                                    | Ho              | by 15:22          | 4 KB |     |     |
| Spam                             | <ul> <li>Bacula: Copy OK of Storage a Tape Full</li> </ul>                                                                                                    |                                                                                     | Bacula - Director                                                                                                    | Ho              | by 15:17          | 4 KB | _   |     |
| Templates                        | <ul> <li>Bacula: Copy OK of Storage a Tape Full</li> </ul>                                                                                                    |                                                                                     | Bacula - Director                                                                                                    | Ho              | by 15:12          | 4 KB | 1)  |     |
|                                  | <ul> <li>Bacula: Copy OK of Storage a Tape Incremental</li> </ul>                                                                                                    | _                                                                                   | Bacula - Director                                                                                                    | Ho              | oy 09:35          | 9 KB | 7   |     |
|                                  | Bacula: Copy OK of Storage a Tape Incremental                                                                                                    |                                                                                     | Bacula - Director                                                                                                    | He              | oy 09:33          | 4 KB |     |     |
|                                  | Elija 🗘 Conversaciones 🗘 Mensajes 1 a 50 de 60891 🛛 🗹                                                                                                    | >                                                                                   | м                                                                                                    |                 |                   |      |     |     |
| 3                                | Bacula: Copy OK of Storage a Tape Incremental<br>Remitente Bacula - Director 1* Fecha Hey 09:33<br>B8-oct 86:59 Bacco-dir Jobid 85813: Cheying using Jobid=85726 Job-guarani4.2013-10<br>88-oct 66:59 Bacco-dir Jobid 85813: Bootstrap records written to /var/lib/bacula/B<br>88-oct 69:32 Bacco-dir Jobid 85813: Start Copying Jobid=85726 Job-guarani4.2013-10<br>88-oct 69:32 Bacco-dir Jobid 85813: Start Copying Jobid 85726 Job-guarani4.2013-10<br>88-oct 69:32 Bacco-dir Jobid 85813: Start Copying Jobid 85813: Job-CopyIncremental<br>88-oct 69:32 Bacco-dir Jobid 85813: Using Device "LT04.0"<br>88-oct 69:32 Bacco-di Jobid 85813: Volume "Vol086" previously written, moving to e<br>88-oct 69:33 Bacco-di Jobid 85813: Savida Bacco-di Jobid 85813: Bavid 8 Bacco-dir 5.0.3 (04Aug10): 08-oct-2013 I<br>80-oct 69:33 Bacco-di Jobid 85813: Eavida Bacco-dir 5.0.3 (04Aug10): 08-oct-2013 I<br>Build 05: i68-pc-linux-gnu debian 5.0.5<br>Prev Backup Jobid: 85726 | 85726<br>-07_23<br>acco-d<br>.2013-<br>vice =<br>nd of<br>le=125<br>block<br>09:33: | 5.05.01_45<br>1ir.restore.1582.bsr<br>10-08_06.59.33_12<br>Storage-MSA20* (/media/:<br>data.<br>8.8<br>0:3155246469.<br>50 | (2<br>storage). |                   |      |     |     |
| <b>\$ 0</b> 27%                  |                                                                                                    |                                                                                     |                                                                                                    |                 |                   |      |     |     |

## Visualización de mensajes de correo electrónico y archivos adjuntos

Haciendo doble clic en un mensaje en la lista el mismo se abrirá en tamaño completo o en una nueva ventana, en función de sus preferencias de visualización de mensajes. El bloque encabezado entonces mostrará todos los encabezados de los mensajes, incluyendo una foto del remitente si estuviera cargada en la libreta de direcciones.

### Abrir en una nueva ventana

Mientras lee un mensaje en el panel de vista previa, es posible abrirlo en una nueva ventana pulsando el botón (1).

Al abrir un mensaje en la vista de tamaño completo, la barra de herramientas de arriba muestra los botones de las posibles acciones a realizar con el mensaje (2).

### Mover a otra carpeta

Utilice la lista desplegable en la parte superior derecha de la barra de herramientas (3) para guardar el mensaje actual en otra carpeta. Cuando se selecciona una carpeta de la lista, el mensaje se mueve allí de inmediato y la ventana mostrará el siguiente mensaje de la lista.

### Ir al mensaje siguiente o anterior

Utilice los botones de flecha (4) a la derecha del cuadro de encabezados para saltar al mensaje siguiente o anterior en la carpeta. Si no hay ningún mensaje siguiente o anterior, se desactivarán los botones.

## Agregar contactos a la libreta de direcciones

Cada dirección de correo electrónico referida al mensaje actual, ya sea de emisor o receptor, se puede guardar en la libreta de direcciones con un solo clic en el icono de **Agregar contacto (5)** al lado de ella. Por supuesto, no se duplicará si ya existe un contacto en la libreta de direcciones con la dirección de correo electrónico.

### Ver o descargar archivos adjuntos

Si el mensaje abierto posee archivos adjuntos, estos se enumerarán en el costado derecho del texto del mensaje (6). Haga clic en el nombre del archivo para abrirlo o descargarlo. Si el archivo se puede visualizar directamente en el navegador web, una ventana de vista previa se abrirá mostrando el archivo adjunto. Esto sucederá con imágenes, archivos de texto y archivos PDF si su navegador tiene la posibilidad de mostrarlos.

### Forzar descarga de adjuntos

Para que los archivos se abran en el navegador directamente, puede forzar la descarga haciendo clic derecho en el nombre del archivo adjunto en la vista de mensajes y seleccionando "Guardar enlace como ..." en el menú contextual del navegador.

## Vista previa de imágenes

Si en las preferencias de usuario se establece que desea mostrar las vistas previas de imágenes ("Miniaturas") estas aparecerán justo debajo del texto del mensaje (7). Cada imagen tiene enlaces a la derecha al lado de ella, que le permiten tanto abrir la imagen en su tamaño original (Mostrar) o descargarla en el disco duro de su computadora.

| ✓ Jcorreo \                 | /SAL                                                  | 🐱 🏂 🙂 🖓                |
|-----------------------------|-------------------------------------------------------|------------------------|
| Atrás Escribir un m Respond | ter Responder a. Reemiar Eliminar Imprimir Marcar Nas | (3 → Mover a ÷         |
| Entrada 188                 | Mensaje de Ejemplo                                    | Mensaje 1 de 61007 < 🕨 |
| / Borradores                | Remitente bacula@unq.edu.a                            |                        |
| Enviados                    | Destinatario DGTICS Bacula 1*                         | $\Theta$               |
| Papelera                    |                                                       |                        |
| 🚞 Spam                      |                                                       | dsi.png                |
| Templates                   |                                                       |                        |
|                             | dsi.png<br>383 KB Mostrar Descargar                   | 0                      |

## Envío de mensajes de correo electrónico

## Redactar un nuevo mensaje

Haciendo clic en el icono "Escribir un mensaje" de la barra de herramientas superior se abre la pantalla para redactar un mensaje. Dependiendo de la configuración esta se abrirá en la ficha actual del navegador o en una nueva ventana.

Escriba al menos una dirección de destinatario (1) o selecciónela de la libreta de direcciones (2), escriba un asunto (2) y el texto del mensaje (3) y haga clic en el botón Enviar (5) de la barra de herramientas cuando esté listo para enviar el mensaje.

Utilice el icono Guardar como Borrador (6) de la barra de herramientas si el mensaje no se ha completado y que le gustaría terminar y enviarlo en otro momento. El correo electrónico se almacena en la carpeta de borradores y se puede hacer doble clic allí para reanudar la composición.

Sugerencia: mientras redacta un mensaje, las copias se guardan periódicamente en la carpeta de borradores para evitar la pérdida accidental. En caso de que la sesión termine inesperadamente o se produzca un bloqueo en la computadora o el navegador, encontrará una copia del mensaje en la carpeta Borradores. Puede configurar el intervalo de guardado automático en las preferencias del usuario.

### Selección de destinatarios desde las libretas de direcciones

Los destinatarios del mensaje compuesto se pueden introducir libremente en los campos **Para** o **CC** en la sección de encabezado de la pantalla de redacción. Separe las direcciones con una coma (,) y asegúrese de introducir las direcciones de correo electrónico en forma completa y correcta.

### Autocompletado desde Libreta de direcciones

Al escribir la dirección del destinatario, la aplicación buscará constantemente su libreta de direcciones y sugerirá entradas coincidentes justo debajo del campo de entrada. Utilice las teclas de cursor (arriba / abajo) del teclado para seleccionar uno y luego <Enter> o <Tab> para copiar la dirección resaltada en el campo de destinatarios afectados.

#### Selección de destinatarios desde la Libreta de Direcciones

Si prefiere seleccionar los destinatarios desde una lista de contactos, utilice el panel de libreta de direcciones en el lado izquierdo. Primero, seleccione la libreta de direcciones en la que desea buscar en la parte superior del panel (7) y ver los contactos de la lista de abajo. Sólo se muestra un número limitado de contactos a la vez, puede utilizar los botones de flecha en el encabezado del panel (8) para saltar a la siguiente página de contactos.

Seleccione uno o más contactos en la lista y luego haga clic en uno de los botones de abajo (9) con el fin de copiar los contactos seleccionados en el campo de destinatario correspondiente (A +, + Cc, CCO +). Haciendo doble clic en un contacto en la lista se añadirá al campo "Para" de inmediato.

### Incorporación de archivos adjuntos

Para adjuntar archivos al mensaje, haga clic en el botón Adjuntar en la barra de herramientas y luego seleccione el archivo en su computadora usando el cuadro de diálogo de selección de archivo que se abrirá. Los archivos adjuntos que se envían con el mensaje se enumeran a la derecha y se puede guitar de nuevo haciendo clic en el icono Eliminar del archivo.

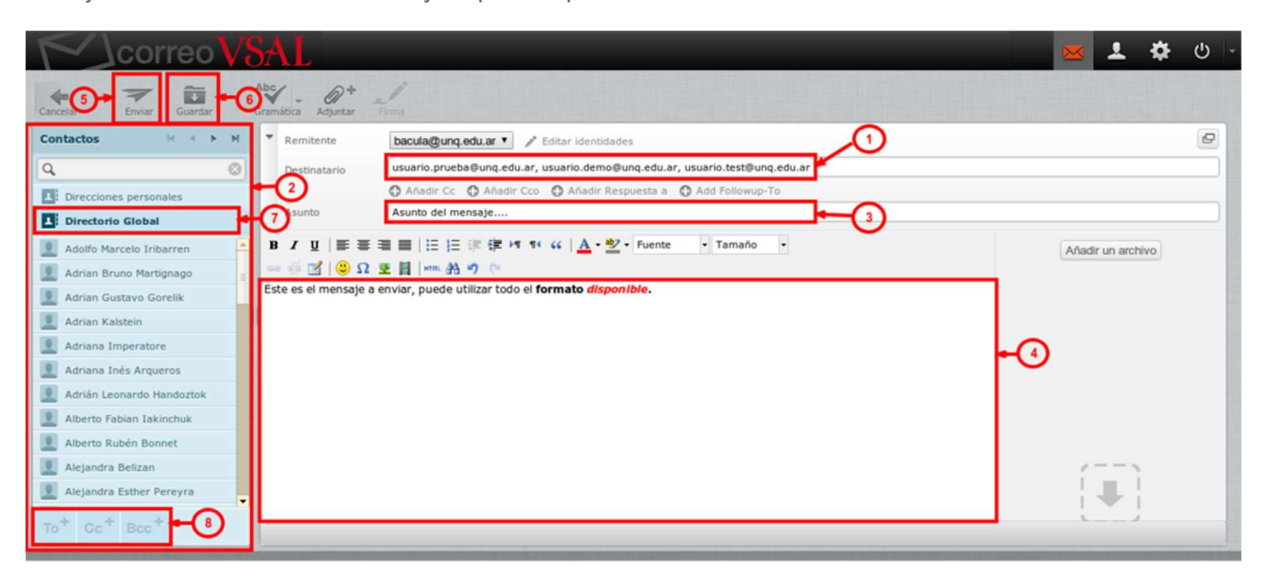

#### Responder un mensaje

Si desea responder un mensaje recibido, haga clic en el botón **Responder (1)** o **Responder a todos (2)** en la barra de herramientas, o los botones equivalentes en el panel de vista previa. Esto también abrirá una ventana de redacción precargada con una cita del mensaje que se está respondiendo y el (o los) destinatario(s).

Si se utiliza **Responder** copiará la dirección del remitente en el campo **Para**, en cambio **Responder a todos** sumará todos los destinatarios del mensaje original a los campos **A y Cc**.

#### Reenvío de mensajes

Los mensajes también se pueden reenviar haciendo clic en el botón **Reenviar (3)** de la barra de herramientas. La pantalla para escribir contendrá el texto del mensaje y todos los archivos adjuntos ya incorporados. Es posible también añadir más archivos adjuntos o eliminar algunos no desea reenviar.

El botón **Reenviar** de la barra de herramientas ofrece las siguientes opciones haciendo clic en la flecha que posee en su borde derecho:

#### Reenviar en línea

En este modo (por defecto), el contenido del mensaje original se copia en el editor de texto del mensaje y puede ser modificado o eliminado. También los adjuntos del mensaje original se copian en el nuevo mensaje y se pueden quitar individualmente. Atención: este modo puede truncar o volver a formatear mensajes con formato HTML.

### Reenviar como archivo adjunto

Con esta opción, el mensaje original se copia como archivo adjunto al mensaje de reenvío. Esto preservará el mensaje con todo su formato y los archivos adjuntos y no permite que usted altere nada.

|                                                  | VSAL                                                                                                    |       | 1       | ۵       | ტ    | -             |
|--------------------------------------------------|----------------------------------------------------------------------------------------------------|-------|---------|---------|------|---------------|
| Atrás Escribir un m Re                           | 2 22 and a Recover a Recover Inninar Imponir Marcar Mas                                                                                                    |       |         | Mov     | er a | \$            |
| Entrada     Borradores     Enviados     Papelera | Bacula: Copy OK of Storage a Tape Incremental       Remitente     Bacula - Director 1*       Remitente     bacula@bacco.ung.edu.ar 1*       bacula@ung.edu.ar 1*       Fecha     Hoy 06:39                                                                                                    | Mensa | je 3 de | 61007 ( | •    | *             |
| Templates                                        | 09-oct 06:58 Bacco-dir JobId 85984: The following 1 JobId was chosen to be copied: 85893<br>09-oct 06:58 Bacco-dir JobId 85984: Gopying using JobId-#5893 Job-guarani4.2013-10-08 23.05.01_32<br>09-oct 06:58 Bacco-dir JobId 85984: Boottrap records written to /var/Ib/Baclo-dir.restore.1643.bsr<br>09-oct 08:36 Bacco-dir JobId 85984: Start Copying JobId 85984, Job-CopyIncremental.2013-10-09_06.58.46_03<br>09-oct 08:36 Bacco-dir JobId 85984: Using Device "ItO4 0"<br>09-oct 08:36 Bacco-di JobId 85984: Using Device "ItO4 0"<br>09-oct 08:36 Bacco-di JobId 85984: Neady to read from volume "FileInc2-0209" on device "Storage-MSA20" (/media/storage).<br>09-oct 08:36 Bacco-di JobId 85984: Neady to read from volume "FileInc2-0209" on device "Storage-MSA20" (/media/storage).<br>09-oct 08:38 Bacco-sd JobId 85984: Ready to append to end of Volume "Vol008" at file=1321.<br>09-oct 08:38 Bacco-di JobId 85984: Formard spacing Volume "IcleInc2-0209" to file:Nicok 1:1604300493. |       |         |         |      | <b>4</b> III. |

## Redacción de mensajes con formato (HTML)

Dependiendo de la configuración, la pantalla de redacción muestra un sencillo cuadro de texto para introducir el mensaje o un editor de texto enriquecido con una barra de herramientas que permite dar formato al texto, listas con viñetas, incrustación de imágenes y mucho más.

Puede cambiar el modo de composición entre el texto sin formato y ricos (HTML) con el selector de editor de tipos que se oculta la barra de opciones de envío. Para habilitar la barra de Opciones de envío haga clic en la flecha ubicada en el borde izquierdo del bloque de encabezados de mensaje.

### Incorporación de imágenes

En el modo editor HTML, puede insertar imágenes directamente en el texto del mensaje. Los pasos pare ello son:

- 1. Agregue la imagen como archivo adjunto al mensaje.
- 2. Haga clic en el icono Insertar imagen / Editar en la barra de herramientas del editor
- 3. Seleccione la forma de imagen en el menú desplegable Lista de imágenes en el cuadro de diálogo
- 4. Pulse el botón Insertar
- 5. Cambiar el tamaño de la imagen en el área de texto si es necesario

### Otras opciones de envío de mensajes

Las opciones de envío de mensajes están ocultas por defecto y primero necesita ampliarlas, para ello haga clic en la flecha hacia abajo en el borde izquierdo del bloque de encabezados de mensaje (2). Se puede cambiar el tipo de editor para escribir mensajes HTML y ajustar otros parámetros relativos a la entrega de mensajes.

### Prioridad

El indicador de prioridad del mensaje que se enviará. Esto se mostrará en el buzón del destinatario.

### Acuse de recibo

Esto solicitará al destinatario que envíe un acuse de recibo al abrir el mensaje. Esta será enviada por el programa de correo electrónico del destinatario, si el lo confirma.

### Notificación de estado de entrega

Si se utiliza generará un mensaje de notificación cuando el mensaje sea entregado. Este será enviado por el servidor de correo electrónico que realice la entrega de mensajes. Tenga en cuenta que esto no confirma que el destinatario real ha recibido ni leído el mensaje.

### Guardar mensaje enviado

Seleccione la carpeta donde desea guardar una copia del mensaje después de enviarlo. El valor predeterminado es la carpeta Enviados y se puede cambiar aquí. Seleccionando "no guardar" realizará el envío del mensaje sin guardar una copia.

| ✓↓correo V8             | SAL                            | 🐱 🐱 🐱                                                                                                    | <u>ତ</u>   - |
|-------------------------|--------------------------------|----------------------------------------------------------------------------------------------------|--------------|
| Cancelar Enviar Guardar | Abc _ @+<br>Gramática Adjuntar | Tema                                                                                                    |              |
| Contactos H K H         | Remitente                      | bacula@unq.edu.ar 🔻 🖌 Editar identidades                                                                       | 9            |
| ۹. 🛛                    | Destinatario                   | destinatario@unq.edu.ar                                                                                        |              |
| Direcciones personales  |                                | 🗘 Añadir Cc 🔹 Añadir Cco 🔹 Añadir Respuesta a 🔹 Add Followup-To                                                |              |
| Directorio Global       | Asunto                         | Asunto del mensaje                                                                                             | _            |
|                         | Tipo de editor                 | ML V Prioridad Normal V Acuse de recibo Notificación de estado del envío Guardar mensaje enviado en Enviados V |              |
| (2→                     | B I U Ε Ξ<br>= 0 2 2 0         | 君田 田田 御 御 4 4 <u>A</u> ・型・Fuente ・Tamaño ・<br>全日 m 治 ウ で                                                       |              |
|                         | Cuerpo del MENSAJ              | E                                                                                                    |              |

## Buscar mensajes de correo electrónico

Para buscar mensajes de correo electrónico, seleccione la carpeta en la que desea buscar en las carpetas Buzón lista de la izquierda. A continuación, introduzca el término de búsqueda en el cuadro de búsqueda arriba la lista de mensajes (1) y pulse <Enter> en el teclado para iniciar la búsqueda. Los resultados de la búsqueda se mostrarán en la lista de mensajes.

Para restablecer la búsqueda haga clic en el icono "X" de resetear la búsqueda en la orilla derecha del cuadro de búsqueda. Si se selecciona otra carpeta también se restablecerá la búsqueda.

## Elegir en qué partes buscar

Para abrir el menú de opciones de búsqueda, haga clic en el icono de lupa a la izquierda en el cuadro de búsqueda. Puede seleccionar qué partes del mensaje debe ser buscado el término ingresado. Utilice la opción "mensaje completo" para buscar en todas las secciones del mensaje. También puede escribir criterios de búsqueda específicos directamente en la barra, como Remitente: "Scott" ó Asunto: "Conferencia" usando como criterios de palabras clave los siguientes:

• Asunto:

Busca la palabra clave sólo en el asunto del mensaje. Los demás campos se ignoran.

- Remitente:
  - Busca la palabra clave *sólo* en el remitente del mensaje. Los demás campos se ignoran.
- Destinatario:
  - Busca la palabra clave sólo en el destinatario del mensaje. Los demás campos se ignoran.
- Copia:
  - Busca la palabra clave *sólo* en Copia del mensaje. Los demás campos se ignoran.
- Cco:
  - Busca la palabra clave sólo en Con copia oculta (Cco) del mensaje. Los demás campos se ignoran.
- Cuerpo:

Busca la palabra clave sólo en el Cuerpo del mensaje. Los demás campos se ignoran.

Mensaje completo:

Busca la palabra clave en *TODOS* los campos del mensaje (Asunto, Remitente, Destinatario, Copia, CCo y Cuerpo).

## Lista de Filtros de Mensaje

El menú desplegable (2) que aparece junto al cuadro de búsqueda ofrece algunos filtros predefinidos para reducir rápidamente los mensajes de la lista para su prioridad de estado.

Las reglas de filtrado seleccionadas aquí se aplican además del término de búsqueda introducido en el cuadro de búsqueda. Por ejemplo, usted puede optar por sólo enumerar mensajes sin respuesta de Pablo al seleccionar el filtro "sin respuesta" y escriba "de Pablo" en el cuadro de búsqueda.

|                          | /SAL                                                              |   |                     |               | 1 \$    |       |
|--------------------------|-------------------------------------------------------------------|---|---------------------|---------------|---------|-------|
| Actualizar Escribir un m | der Responder a. Reenvier Eliminar Marcar Más                     |   | Sin respuesta       | ≎ Q,+ de Pabl | lo      | 0     |
| 🖸 Entrada 🛛 🚯            | Q- Asunto                                                         | * | Remitente           | Fecha         | Tam ?   | . 0 - |
| 6 Borradores             | <ul> <li>Bacula: Copy OK of Storage a Tape Full</li> </ul>        |   | Bacula - Director   | Hoy 15:05     | ЗКВ     |       |
| Enviados                 | Bacula: Copy OK of Storage a Tape Incremental                     |   | Bacula - Director 2 | Hoy 08:43     | 1 10 KB |       |
| Papelera                 | <ul> <li>Bacula: Copy OK of Storage a Tape Incremental</li> </ul> |   | Bacula - Director   | Hoy 08:39     | 4 KB    |       |
| - repetite               | Bacula: Copy OK of Storage a Tape Incremental                     |   | Bacula - Director   | Hoy 08:36     | 4 KB    |       |
| Spam                     | <ul> <li>Bacula: Copy OK of Storage a Tape Incremental</li> </ul> |   | Bacula - Director   | Hoy 08:33     | 4 KB    |       |
| Templates                | <ul> <li>Bacula: Copy OK of Storage a Tape Incremental</li> </ul> |   | Bacula - Director   | Hoy 08:31     | 4 KB    |       |
|                          | <ul> <li>Bacula: Copy OK of Storage a Tape Incremental</li> </ul> |   | Bacula - Director   | Hoy 08:28     | 4 KB    |       |
|                          | Bacula: Copy OK of Storage a Tape Incremental                     |   | Bacula - Director   | Hoy 08:25     | 4 KB    |       |
|                          | Bacula: Copy OK of Storage a Tape Incremental                     |   | Bacula - Director   | Hoy 08:22     | 4 KB    |       |
|                          | Elija 🗢 Conversaciones 🗢 Mensajes 1 a 50 de 27924 🔣               |   | M                   |               |         |       |

## Organizar sus mensajes de correo electrónico

La lista de carpetas en la vista de correo enumera todas las carpetas que se puede utilizar para ordenar los correos en el almacenamiento temporal o definitiva. Puede gestionar las carpetas en la sección de configuración y elegir libremente la jerarquía del árbol de carpetas.

## Las carpetas especiales del sistema

Algunas de las carpetas tienen un significado especial y son utilizadas por el sistema para colocar mensajes. Estas carpetas especiales se indican con un icono individual en la lista y por lo general no se pueden eliminar ni cambiar de nombre.

## Entrada

Aquí es donde ingresan los nuevos mensajes recibidos.

### Borradores

Durante la redacción de mensajes, puede guardarlos de manera temporal en esta carpeta. Estos mensajes pueden ser recogidos para su posterior edición y envío desde aquí.

### Enviados

A menos que se configure de otro modo, se guardará una copia de cada mensaje enviado en esta carpeta.

### Papelera

Cuando se elimina un mensaje, se mueve esta carpeta y no se elimina inmediatamente. Dependiendo de la configuración del servidor de correo electrónico, los mensajes eliminados automáticamente se borrarán de esta carpeta después de un cierto tiempo. También puede vaciar la papelera de forma manual con el comando Vaciar la carpeta de menú de acciones.

| Correo                                      | SAL                                                                                                    |   |                              | ×                | 1 ¢   | •  | ტ - |
|---------------------------------------------|----------------------------------------------------------------------------------------------------|---|------------------------------|------------------|-------|----|-----|
| Actualizar Escribir un m Responde           | r Responder a Recenvar Eliminar Marcar Más                                                                     |   | Sin respuesta                | ¢ Q,•            |       |    | ٢   |
| 🙆 Entrada 🚯                                 | Q- Asunto                                                                                                    | * | Remitente                    | Fecha ÷          | Tam   | 19 | 8 - |
| /* Borradores                               | <ul> <li>Instrucciones de BlackBerry Internet Service para configurar una cuenta de correo electrón</li> </ul> |   | donotreply@movistar.ar.black | 2013-05-31 15:41 | 4 KB  |    |     |
| Enviados                                    | <ul> <li>[Everyone] Información para docentes-Centro de Reproducciones</li> </ul>                              |   | Todos UNQ                    | 2013-02-18 14:32 | 4 KB  |    |     |
| Papelera                                    | <ul> <li>[Everyone] info OSunq</li> </ul>                                                                      |   | Todos UNQ                    | 2013-01-22 14:32 | 2 KB  |    |     |
| Comp.                                       | <ul> <li>[info-unq] Becas de grado y pregrado / Q.Noticias {01}</li> </ul>                                     |   | Informacion de UNQ           | 2012-11-05 15:09 | 10 KB |    |     |
| Spam                                        | <ul> <li>Re: Test de Sincronismo 01</li> </ul>                                                                 |   | Redes1 Unq                   | 2012-07-11 12:28 | 5 KB  |    |     |
| Templates                                   | Test de Sincronismo 01                                                                                         |   | Redes1 Unq                   | 2012-07-11 12:21 | 4 KB  |    |     |
|                                             | <ul> <li>[info-ung] Primer premio para stand de la UNQ (01)</li> </ul>                                         |   | Informacion de UNQ           | 2012-05-07 15:14 | 8 KB  |    |     |
|                                             | <ul> <li>[Everyone] Higiene y Seguridad informa: próximos cursos de capacitación</li> </ul>                    |   | Todos UNQ                    | 2012-05-07 13:46 | 6 KB  |    |     |
|                                             | <ul> <li>[info-unq] Jornada sobre herramientas para la competitividad de destinos y empresas turíst</li> </ul> |   | Informacion de UNQ           | 2012-05-03 16:15 | 10 KB |    | -   |
|                                             | Elija 🗢 Conversaciones 🗢 Mensajes 1 a 50 de 135 🔣 🛃 🕨                                                          | M |                              |                  |       |    |     |
| Compactar<br>Vaciar<br>Administrar carpetas |                                                                                                    |   |                              |                  |       |    |     |

La asignación de carpetas especiales se puede cambiar en Preferencias > Carpetas especiales.

| Corre          | oVSAL                      |                     |          | × 1 | \$<br>ር - |
|----------------|----------------------------|---------------------|----------|-----|-----------|
| Conflournation | Coloration                 | Complete Especiales |          |     |           |
| Preferencias   | Interfaz de usuario        | Opciones Princip    | ales     |     |           |
| Carpetas       | Vista de buzón             | Borradores          | Drafts • |     |           |
| Y Filtros      | Composición de mensajes    | Basura              | Sent V   |     |           |
|                | Configuración del servidor | Papelera            | Trash    |     |           |
|                |                            | Guardar             |          |     |           |

### Cómo mover mensajes a carpetas

Ordenar los mensajes en carpetas individuales es tan simple como esto: arrastrar un mensaje de la lista con el ratón y soltarlo en la carpeta que desea que se mueva a. Esto también funciona con múltiples mensajes seleccionados.

Si la carpeta de destino es una subcarpeta y no está visible, simplemente mantenga el puntero del ratón sobre la carpeta padre mientras se arrastra y que va a ampliar automáticamente después de dos segundos. Mueva el ratón (mientras arrastra) en la lista de carpetas pie de página para permitir que al desplazarse hasta la carpeta de destino se mueve a la vista.

#### Copiar en lugar de mover

También existe la posibilidad de copiar un mensaje a otra carpeta en lugar de moverlo. Manteniendo pulsada la tecla Shift del teclado mientras deja caer uno o varios mensajes en la carpeta de destino se abrirá un menú donde se puede elegir entre las acciones mover o copiar.

| Correov                    | SAL                                                                            |                          |   | _                 | ×         |   | 1 X    | ¥  |   |   |
|----------------------------|--------------------------------------------------------------------------------|--------------------------|---|-------------------|-----------|---|--------|----|---|---|
| Actualizar Escribir un m   | 1998 - Responder a Reenviar Biminar Marcar                                     | ●●●<br>Más               |   | Sin respuesta     | ¢ Q,+     |   |        |    | C | 3 |
| Entrada 85                 | ∲ - Asunto                                                                     |                          | * | Remitente         | Fecha     | ÷ | Tam    | 19 | Ø | - |
| /* Borradores              | <ul> <li>Bacula: Copy OK of Storage a Tape Fe</li> </ul>                       | 11                       |   | Bacula - Director | Hoy 15:05 |   | 3 KB   |    |   |   |
| Enviados                   | <ul> <li>Mensaje de Ejemplo</li> </ul>                                         |                          |   | bacula@unq.edu.ar | Hoy 12:02 |   | 526 KB |    | Ø | 1 |
| Panelera                   | Bacula: Copy OK of Storage a Tape In                                           | ncremental               |   | Bacula - Director | Hoy 08:43 |   | 10 KB  |    |   |   |
|                            | Bacula: Copy OK of Storage a Tape In                                           | ncremental               |   | Bacula - Director | Hoy 08:39 |   | 4 KB   |    |   |   |
| Spam Spam                  | <ul> <li>Bacula: Copy OK of Storage a Tape In</li> </ul>                       | ncremental               |   | Bacula - Director | Hoy 08:36 |   | 4 KB   |    |   |   |
| Templates Bacula: Cop      | y OK of Storage a Tape Incremental ge a Tape In                                | ncremental               |   | Bacula - Director | Hoy 08:33 |   | 4 KB   |    |   |   |
| Bacula: Cop<br>Bacula: Cop | y OK of Storage a Tape Incremental ge a Tape Incremental ge a Tape Incremental | ncremental               |   | Bacula - Director | Hoy 08:31 |   | 4 KB   |    |   |   |
| Bacula: Cop                | y OK of Storage a Tape Incremental ge a Tape In                                | ncremental               |   | Bacula - Director | Hoy 08:28 |   | 4 KB   |    |   |   |
| Bacula: Cop<br>Bacula: Cop | y OK of Storage a Tape Incremental ge a Tape In                                | ncremental               |   | Bacula - Director | Hoy 08:25 |   | 4 KB   |    |   | • |
|                            | Elija 🗘 Conversaciones 🗘                                                       | Mensajes 1 a 50 de 61005 | M |                   |           |   |        |    |   | a |

#### Mover desde la vista completa de Mensajes

En la pantalla de visualización completa de mensajes, encontrará un menú desplegable "Mover" en la barra de herramientas en la parte superior derecha. Seleccione una carpeta de ese menú y el mensaje se trasladará allí. En la pantalla de visualización cargará el siguiente mensaje de la lista de la carpeta actual.

| Correo                   | SAL                                                                        |   |                   | ×         | 1 4    | ¥  | ው - |
|--------------------------|----------------------------------------------------------------------------|---|-------------------|-----------|--------|----|-----|
| Actualizar Escribir un m | 1928 - A Reeniar Eliminar Marcar Más                                       |   | Sin respuesta     | ¢ Q,•     |        |    | 0   |
| 🚨 Entrada 🛛 🚯            | Ø- Asunto                                                                  | * | Remitente         | Fecha     | ¢ Tam  | 19 | 0   |
| /* Borradores            | Bacula: Copy OK of Storage a Tape Full                                     |   | Bacula - Director | Hoy 15:05 | 3 KB   |    | 101 |
| Enviados                 | <ul> <li>Mensaje de Ejemplo</li> </ul>                                     |   | bacula@unq.edu.ar | Hoy 12:02 | 526 KB |    | 0   |
| Papelera                 | Bacula: Copy OK of Storage a Tape Incremental                              |   | Bacula - Director | Hoy 08:43 | 10 KB  |    |     |
|                          | Bacula: Copy OK of Storage a Tape Incremental                              |   | Bacula - Director | Hoy 08:39 | 4 KB   |    |     |
| Spam Spam                | Bacula: Copy OK of Storage a Tape Incremental                              |   | Bacula - Director | Hoy 08:36 | 4 KB   |    |     |
| Templates Bacula: Co     | py OK of Storage a Tape Incremental ige a Tape Incremental                 |   | Bacula - Director | Hoy 08:33 | 4 KB   |    |     |
| Bacula: Co<br>Bacula: Co | py OK of Storage a Tape Incremental<br>by OK of Storage a Tape Incremental |   | Bacula - Director | Hoy 08:31 | 4 KB   |    |     |
| Bacula: Co               | py OK of Storage a Tape Incremental ge a Tape Incremental                  |   | Bacula - Director | Hoy 08:28 | 4 KB   |    |     |
| Bacula: Co<br>Bacula: Co | py OK of Storage a Tape Incremental ge a Tape Incremental                  |   | Bacula - Director | Hoy 08:25 | 4 KB   |    | -   |
|                          | Elija 🗘 Conversaciones 🗘 Mensajes 1 a 50 de 61005 🔣 🛃 🕨                    | M |                   |           |        |    |     |

### Eliminar mensajes

La eliminación de mensajes en la carpeta seleccionada se puede realizar haciendo clic en el icono Eliminar en la barra de herramientas (1) o pulsando la tecla "Supr" del teclado (o Retroceso en Mac). En forma predeterminada esta acción moverá el mensaje a la carpeta Papelera, para eliminarlo por completo puede repetir la operación en el mensaje de la Papelera.

Para borrar mensajes en forma definitiva en un solo paso, es decir evitando que vayan a la Papelera, mantenga presionada la tecla "Shift" del teclado mientras hace clic en el botón Eliminar o pulsa "Supr". En la sección Configuración > Preferencias > Configuración del servidor se puede cambiar el comportamiento de la eliminación de mensajes.

| ✓↓correo V                        | SAL                                                               |   |                   | ×         | 1.0      | ው - |
|-----------------------------------|-------------------------------------------------------------------|---|-------------------|-----------|----------|-----|
| Actualizar Escribir un m Responde | r Responder a Reenviar Eliminar Marcar Más                        |   | Todos             | ≎ Q,•     |          | 0   |
| Entrada 85                        | Q - Asunto                                                        | * | Remitente         | Fecha     | \$ Tam 🥐 | 0   |
| /* Borradores                     | Bacula: Copy OK of Storage a Tape Incremental                     |   | Bacula - Director | Hoy 08:49 | 4 KB     |     |
| Enviados                          | <ul> <li>Bacula: Copy OK of Storage a Tape Incremental</li> </ul> |   | Bacula - Director | Hoy 08:44 | 4 KB     |     |
| Papelera                          | <ul> <li>Bacula: Copy OK of Storage a Tape Incremental</li> </ul> |   | Bacula - Director | Hoy 08:39 | 4 KB     |     |
|                                   | <ul> <li>Bacula: Copy OK of Storage a Tape Incremental</li> </ul> |   | Bacula - Director | Hoy 08:34 | 4 KB     |     |
| spam                              | <ul> <li>Bacula: Copy OK of Storage a Tape Incremental</li> </ul> |   | Bacula - Director | Hoy 08:30 | 4 KB     |     |
| Templates                         | <ul> <li>Bacula: Copy OK of Storage a Tape Incremental</li> </ul> |   | Bacula - Director | Hoy 08:25 | 4 KB     |     |
|                                   | <ul> <li>Bacula: Copy OK of Storage a Tape Incremental</li> </ul> |   | Bacula - Director | Hoy 08:21 | 4 KB     |     |
|                                   | Bacula: Copy OK of Storage a Tape Incremental                     |   | Bacula - Director | Hoy 08:17 | 4 KB     |     |
|                                   | <ul> <li>Bacula: Copy OK of Storage a Tape Incremental</li> </ul> |   | Bacula - Director | Hoy 08:12 | 4 KB     | -   |
|                                   | Elija 🗘 Conversaciones 🗘 Mensajes 1 a 50 de 61106                 |   | м                 |           |          |     |

## Filtros de correo

Los filtros, se pueden configurar en la pestaña de Configuración >> Filtros

En la columna, "Conjunto de filtros" se refiere a los nombres que se van a dar a los filtros. Lo normal es tener un único conjunto de filtros y en él, habilitar las reglas que se desea aplicar. Importante: Sólo un conjunto de filtros puede estar habilitado y este debe aparecer en color rojo.

Seguramente en la columna **Conjuntos de filtros** te aparecerá en rojo, el nombre **phpscript**. Este es el nombre que el SquirrelMail daba a los conjuntos de filtros. Se puede seguir usando este, si contenía filtros, o bien si está vacío podrás añadir nuevas reglas o bien borrarlo y crear un nuevo conjunto de filtro con sus reglas.

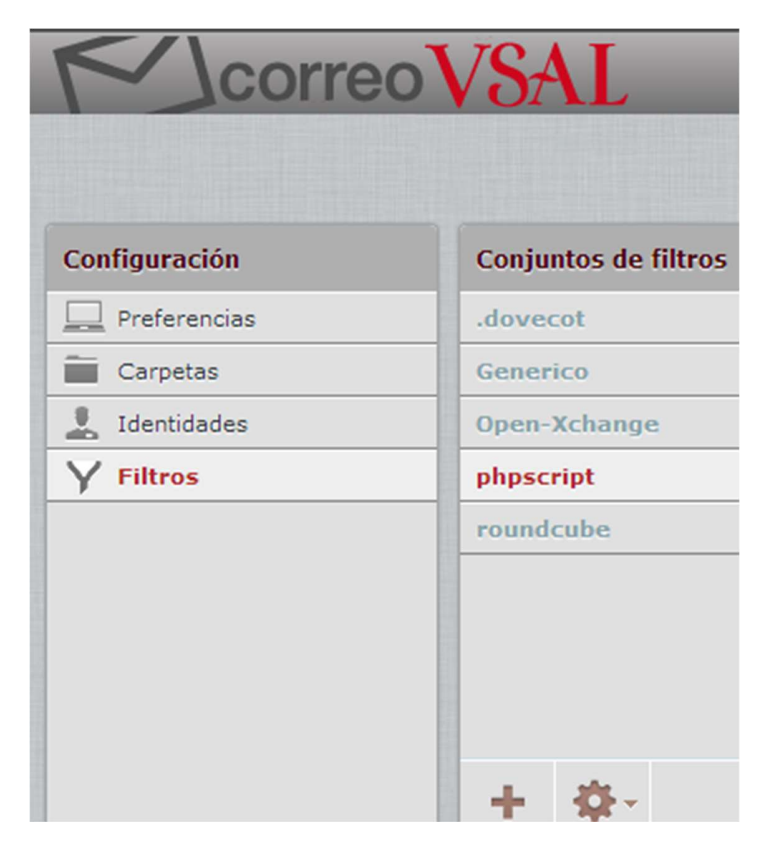

Cada conjunto de filtros puede ser: Habilitado/Deshabilitado, eliminado o descargado.

### Cómo crear nuevos filtros

Cada regla de un conjunto de conjunto de filtros, puede estar habilitada o no. Lo normal, es crear las reglas y habilitarlas y las que no se necesiten eliminarlas.

Se pueden crear todas los filtros que se quieran.

### Veamos algunos ejemplos.

Cada regla o filtro, debe tener un nombre que la identifique, por ejemplo, queremos tener una regla que indique que estamos de vacaciones.

## Nombre del filtro: Vacaciones.

| Responder con un mensaje | Cuerpo del mensaje (razón de vacaciones):                                          |
|--------------------------|------------------------------------------------------------------------------------|
|                          | estoy de vacaciones                                                                |
|                          | Asunto del Mensaje:                                                                |
|                          | vacaciones                                                                         |
|                          | Lista de direcciones de correo de destinatarios adicionales (separados por comas): |
|                          | midireccion@usal.es                                                                |
|                          | Cada cuánto enviar mensajes (en días):<br>7                                        |

### Nombre de filtro: Mis correos > SPAM

| efinición de filtros                                                       |                                 |                                                             |
|----------------------------------------------------------------------------|---------------------------------|-------------------------------------------------------------|
| Iombre del filtro: Mis c                                                   | rreos SPAM                      |                                                             |
| <ul> <li>Para el correo entrante</li> <li>Coincidir con todas l</li> </ul> | as reglas siguientes () coincid | ir con alguna de las reglas siguientes 🔘 todos los mensajes |
| * Asunto                                                                   | Contiana                        | ▼ Compras                                                   |

## Libreta de direcciones

La tarea de la Libreta de direcciones permite acceder a datos de contacto guardadas en sus libretas de direcciones personales o compartidos y una interfaz rica para gestionarlos. El área de contenido de la pantalla de la libreta de direcciones se divide en tres áreas: Directorios y grupos , lista de contactos y los detalles de contacto .

| Acerca de Obtener seporte       |                                                                                                    |                                                      | i_ouenta@usal.es 🛛 Cerrar sesión |
|---------------------------------|----------------------------------------------------------------------------------------------------|------------------------------------------------------|----------------------------------|
| M correo V                      | SAL                                                                                                    | K Corr                                               | eo 💄 Contactos 🔅 Configuración - |
| Importar Exportar Escribir un m | Q.<br>Avancado                                                                                                    |                                                      | ۹.                               |
| Grupos                          | Contactos H + H                                                                                                    | Propiedades del contacto                             |                                  |
| Directorie Ofshal               | Mariano Alvarez     Mauro Bonono     Mauro Bonono     tabian@ Carreralinus.com.au     facundosnoni@ gmail.com     guardiazedes1@ gmail.com     mariano.e.a.bazez@bhotmail.com     nicelaz.otasta.nabuel@gmail.com | Corractos: Direcclones personales<br>Mariano Alvarez | Editar contacto                  |
|                                 |                                                                                                    | Propiedades                                          |                                  |
|                                 |                                                                                                    | Correo                                               |                                  |
|                                 |                                                                                                    | Otro mariano.e.alvarez@gmail.com                     |                                  |
| + 0-                            | + 😭 🚉 1-7 de 7                                                                                                    |                                                      |                                  |

## **Directorios y grupos**

El panel de la izquierda muestra una lista de directorios de direcciones y grupos de contacto en cada uno de los directorios. Dependiendo de la configuración del servidor y plugins instalados se pueden ver varios directorios, pero hay al menos un directorio que contiene los contactos personales.

Los grupos de contacto son útiles para organizar sus contactos. También se puede seleccionar la hora de componer un mensaje de correo electrónico y entrará a todos los miembros como receptor. Los grupos también aparecerán en el autocompletado de lista cuando se comienza a escribir en el campo de destinatario. Un contacto puede ser asignado a múltiples grupos.

Haga clic en un directorio o un grupo de la lista para mostrar los contactos que figuran en la lista de la derecha. El directorio o grupo seleccionado se resalta en la lista.

## Crear un grupo de contactos

Con el fin de crear un nuevo grupo de contactos, primero seleccione el directorio en el que desea que el grupo que se cree, a continuación utilice el icono + en la lista de pie de página para conseguir un campo de entrada para el nombre de grupo. Introduzca un nombre exclusivo para el nuevo grupo y pulsar

La acción de la creación se puede interrumpir pulsando la tecla < Esc> al introducir el nombre del grupo.

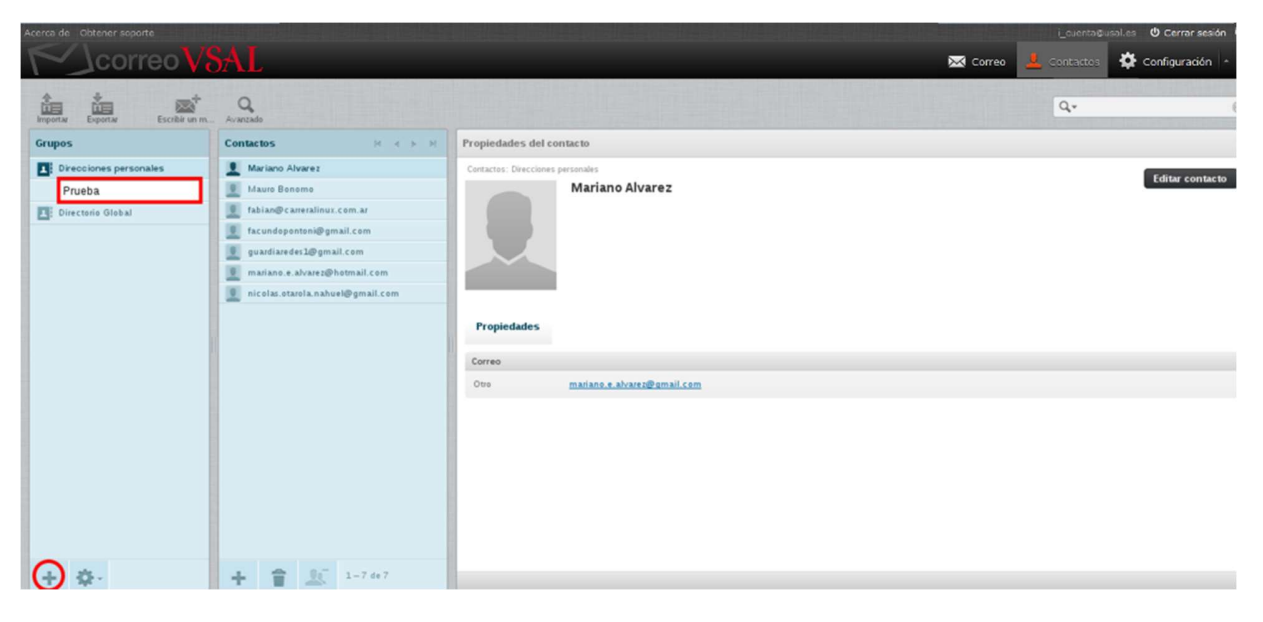

### Asignación de contactos a grupos

Los contactos se pueden asignar a grupos con arrastrar y soltar con el ratón. Seleccione uno o varios contactos de la lista y los deje caer sobre el grupo deseado. Es tan simple como eso.

### Eliminar contactos de un grupo

Modo de lista:

- Seleccione el grupo en la lista de la izquierda
- Seleccionar un o mutliples contactos para ser sacados de este grupo
- Haz clic en el botón remover del grupo en el pie de pagina de la lista de contactos

| Acerca de Obtener seporte                               | SAL                                                                                            | an bana sa adala sa pasan sa palan ka asia na la palan na sa kasa kasa kasa kasa | 🔀 Correo 🔒 | Loventa®u | sal.es 🙂 Cerrar sesión |
|---------------------------------------------------------|------------------------------------------------------------------------------------------------|----------------------------------------------------------------------------------|------------|-----------|------------------------|
| Importar Exportar Escribir un m.                        | Q.<br>Avantado                                                                                 |                                                                                  |            | Q.+       |                        |
| Grupos                                                  | Contactos H 4 5 H                                                                              |                                                                                  |            |           |                        |
| Direcciones personales     Prueba     Directorio Global | Mariano Alvarez     Mauro Benomo     fabian@carreralinux.com.ar     facundopontoni@gmail.com   |                                                                                  |            |           |                        |
|                                                         | guardiaredes1@gmail.com     mariano.e.alvarez@hotmail.com     nicolas.otarola.nahuel@gmail.com | 2                                                                                |            |           |                        |
|                                                         |                                                                                                |                                                                                  |            |           |                        |
| + \$.                                                   | + 1 3-7 447                                                                                    | € Actualizando                                                                   |            |           |                        |

Modo individual:

- Seleccione un contacto de la lista de contactos
- Cambie a la pestaña Grupos en el contacto área de la derecha
- Desactive el grupo (s) del que desea que se retire

| Acerca de Obtener soporte                                                                                                    | BAL                                                                                                    | pisiespisiespisiespisiespisiespisiespisiespisiespisiespisiespisiespisiespisiespisiespisiespisiespisiespisiespis<br>Provinsiespisiespisiespisiespisiespisiespisiespisiespisiespisiespisiespisiespisiespisiespisiespisiespisiespisie | i_cuenta@usal.es 🛛 Cerrar sesión 🛛 🔀 Configuración 🔺 |
|----------------------------------------------------------------------------------------------------|----------------------------------------------------------------------------------------------------|----------------------------------------------------------------------------------------------------|------------------------------------------------------|
| Importar Exportar Escribir un m.                                                                                                    | Q.<br>Aranado                                                                                                    |                                                                                                    | ٩.                                                   |
| Grupos                                                                                                    | Contactos H                                                                                                    | Propiedades del contacto                                                                                                    |                                                      |
| Circcione personales  There is a provide a second second | Idaiano Alvarez     Idauro Bonomo     Isbian@Covreralinux.com.ar     Sudiar@Covreralinux.com.ar     pracindepenteni@gmail.com     maniano.e.ahvazg@hotmuil.com     nicolae.otaxola.nahvel@gmail.com | Ceractos: Decidence personies<br>fabian@carreralinux.com.ar<br>Propiedades<br>ropiedades<br>Propiedades<br>2<br>Propiedades<br>3                                                                                                   | Editor contacto                                      |
| + \$-                                                                                                    | + 1 2 1-7 4+7                                                                                                    |                                                                                                    |                                                      |

#### Más acciones

También en el pie de página de la lista de grupos, el icono del engranaje muestra un menú con las acciones relacionadas con el directorio o grupo seleccionado.

Cambiar nombre del grupo: Sólo se activa cuando se selecciona un grupo de contactos en la lista anterior, esto le permitirá introducir un nuevo nombre para el grupo.

Eliminar grupo: Elimina el grupo seleccionado en la lista anterior. Tenga en cuenta que los contactos asignados a dicho grupo no se eliminarán.

Guardar búsqueda: Si ha ejecutado una búsqueda de libreta de direcciones antes, esta opción le permitirá guardarla como un filtro para su uso posterior.

Borrar búsqueda: Sólo está disponible cuando se selecciona una búsqueda guardada en la lista anterior, se eliminará ese filtro de búsqueda.

## Lista de Contactos

Los contactos de la agenda de direcciones o grupo seleccionado se presentan en esta lista con sus nombres. Se indiqua el número total de contactos en el directorio o grupo en particular justo debajo de la lista, así como el conjunto que se muestra actualmente. Utilice los botones de flecha en el encabezado de la lista para navegar por las páginas.

Sugerencia: se puede cambiar la forma y el orden de los contactos que están listados aquí, en la libreta de direcciones en la sección de las preferencias del usuario.

## **Contacto Acciones**

El pie de página de la lista de contactos proporciona botones que operan en la lista o la selección actual de contactos relativamente:

### Crear un nuevo contacto (+)

Abre el formulario para agregar un nuevo contacto en el directorio seleccionado.

### Eliminar contactos seleccionados

Borra los contactos seleccionados en la lista anterior de forma permanente.

#### Eliminar contactos seleccionados del grupo

Elimina los contactos seleccionados del grupo seleccionado.

### Enviar correo electrónico a los contactos seleccionados

La libreta de direcciones no es sólo para gestionar sus contactos, también puede buscar y seleccionar los contactos a los que desea escribir un nuevo mensaje de correo electrónico. El icono en la barra de herramientas de composición de un nuevo mensaje se activa tan pronto como usted haya escogido al menos un contacto o un grupo de contactos. Haga clic en él para abrir la ventana de redacción con los contactos seleccionados completados como receptores.

Para comenzar a escribir un correo electrónico a un contacto, también puede hacer clic en el correo electrónico de contacto área de la derecha.

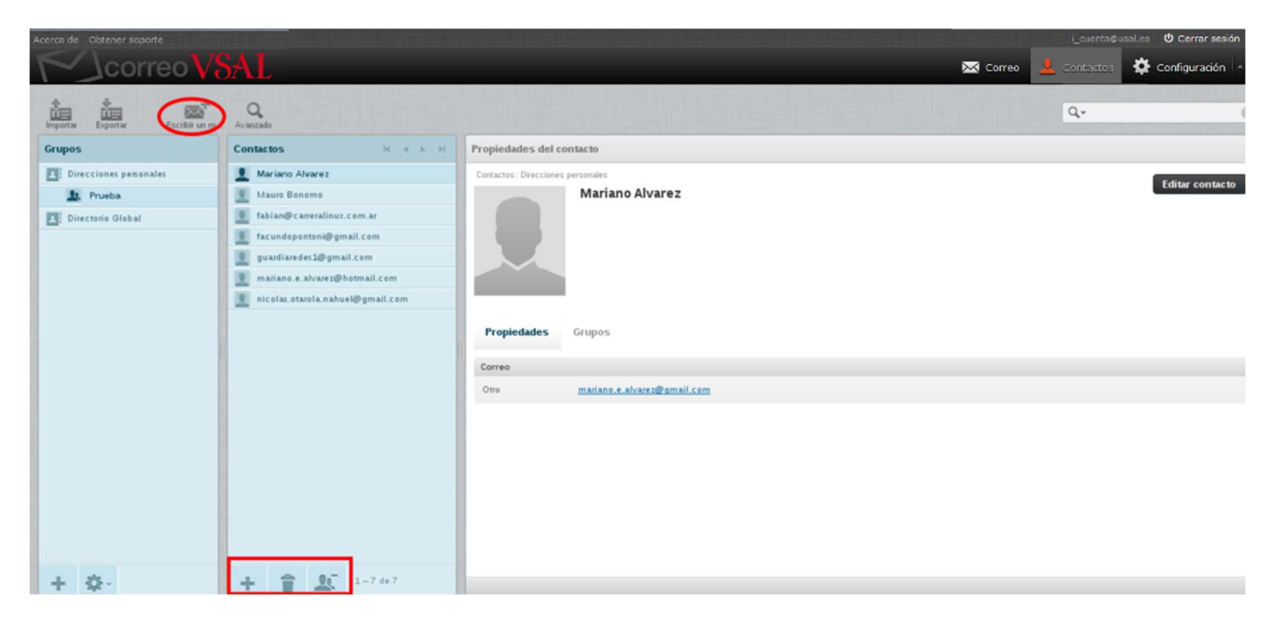

### Copia de contactos

Los contactos pueden ser copiados desde un directorio a otro de una manera similar a la asignación a los grupos. Basta con arrastrar uno o varios contactos seleccionados con el ratón y colóquelos en el directorio de destino. Por favor, tenga en cuenta que algunas propiedades pueden ser guardados en otros campos o no se copiarán en absoluto si los directorios de direcciones tienen diferentes esquemas.

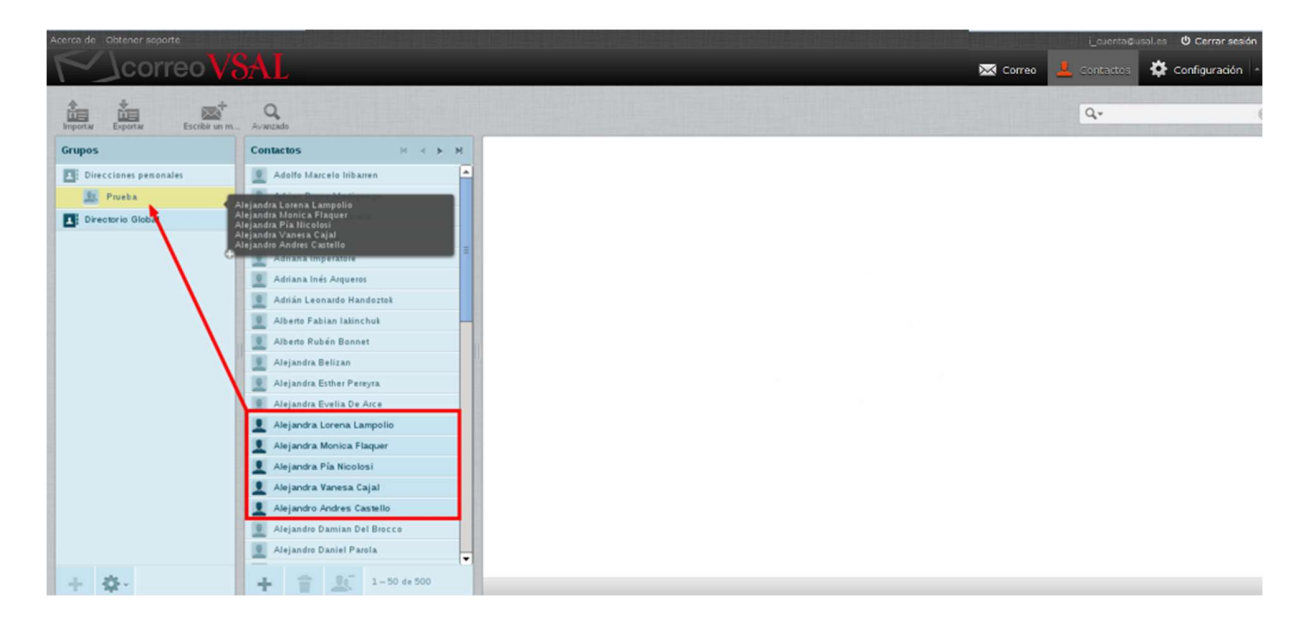

## Datos de contacto

Todos los detalles de un contacto se muestran en el cuadro de la derecha de la pantalla de la libreta de direcciones. Seleccione un contacto de la lista para ver los detalles aquí. Las propiedades del contacto estructurados en forma de ficheros y cuadros de agrupación de propiedades similares, como números de teléfono, direcciones postales o de correo electrónico.

La pestaña de grupos permite la asignación directa o remoción del contacto a / desde los grupos de contactos.

## Creación y edición de contactos

Seleccione un contacto de la lista de contactos y pulse el botón Editar contacto en el área de propiedades de contacto a la derecha para comenzar a editarlo.

En la parte superior del área de edición de contactos estan los campos de nombre y organización, así como la imagen del contacto que desea cargar.

La parte inferior muestra los grupos de propiedades de contacto, como son los detalles de contacto, estructurados con etiquetas y cajas.

Algunos establecimientos tienen un tipo de selector desplegable donde puede seleccionar el tipo de dirección de correo electrónico (por ejemplo, en casa o en el trabajo).

La eliminación de las propiedades del contacto se logran, ya sea al borrar el contenido del campo o haciendo clic en el icono Suprimir (-) junto a él.

Cuando haya terminado con la edición, guarde los cambios haciendo clic en el botón Guardar. Abortar edición y descartar los cambios se logra con el botón Cancelar.

### Añadir más propiedades de contacto

Para agregar otro campo de propiedad, seleccione uno en el cuadro "Agregar campo" situado debajo del formulario. El desplegable debajo de los campos de nombre de la cabecera permite añadir campos de nombres mas relacionados.

Sugerencia: en función al directorio de contacto que pertenece, la lista de propiedades que se pueden añadir a un contacto puede diferir.

### Subir una foto Contacto

Se tiene asignado un cuadro, que también se muestra en la tarea de solicitud de correo electrónico, si el remitente del mensaje se guarda con una imagen de una de sus libretas de direcciones.

Para agregar o cambiar una imagen de contacto, haga clic en Agregar (o Reemplazar si el contacto ya se tiene una imagen) justo debajo del marcador de posición de imagen en el formulario de edición. A continuación, seleccione una imagen en el ordenador usando el diálogo de selección de archivo que aparece. Una vez seleccionada, la imagen se cargará y se

mostrará de inmediato como una vista previa. Tenga en cuenta que la nueva imagen se guarda con el contacto sólo después de guardar el contacto.

Para eliminar la imagen asignada actualmente a un contacto, utilice el botón Eliminar justo debajo de la imagen y guardar el contacto para aplicar los cambios.

| Editar contacto          |                      |        |   |
|--------------------------|----------------------|--------|---|
| Contactos: Direcciones p | ersonales            |        | _ |
|                          | Mauro                | Bonomo |   |
| 100                      | Agregar campo 🔻      |        |   |
|                          |                      |        |   |
|                          |                      |        |   |
| Agregar                  |                      |        |   |
|                          |                      |        |   |
| Propiedades              | Información personal | Notas  |   |
| Correo                   |                      |        |   |
| Otro 🔻                   | mbonomo@marcalba.c   | :om.ar | • |
|                          |                      |        |   |
| Teléfono                 |                      |        |   |
| Particular 🔻             | Teléfono             |        | • |
| Dirección                |                      |        |   |
|                          |                      |        |   |
| Guardar Can              | icelar               |        |   |

#### Crear un nuevo contacto

Un nuevo contacto se puede agregar a la directorio seleccionado directamente haciendo clic en el botón Crear nuevo contacto (+) en el pie de página de la lista de contactos. El formulario para agregar los nombres y las propiedades es el mismo que para la edición. Finalmente cree el nuevo contacto haciendo clic en el botón Guardar.

## **Buscar Contactos**

Para buscar contactos ingrese el nombre o dirección de correo electrónico en el cuadro de búsqueda que aparece arriba en el área de la barra de herramientas y pulse <Intro> en el teclado para iniciar la búsqueda. Los resultados de la búsqueda se mostrarán en la lista de contactos. Se muestra el número de contactos coincidentes con su consulta en el área de pie de página de la lista de contactos y, en caso de que los resultados abarquen varias páginas, utilice el botón de flecha del encabezado de la lista.

Restablecer la búsqueda haciendo clic en el icono de Reiniciar la búsqueda en la orilla derecha del cuadro de búsqueda.

Búsqueda convers todos los directorios y los resultados se mezclan forman todas las fuentes. Qué directorio un contacto concreto pertenece a se muestra en la parte superior del cuadro de propiedades de contacto, justo encima de la imagen y el nombre del contacto.

### Elija qué propiedades buscar

Abra el menú de opciones de búsqueda, haga clic en el icono de búsqueda a la izquierda en el cuadro de búsqueda. Puede seleccionar las propiedades de un contacto que deben ser buscadas por el término introducido. Marque todos los campos para buscar todas.

### Formulario de búsqueda avanzada

Mientras que el cuadro de búsqueda simple en el área de barras sólo busca las palabras introducidas , la función de búsqueda avanzada permite una consulta más especifica en la libreta de direcciones.

Haga clic en el botón Opciones avanzadas de la barra de herramientas y el formulario de búsqueda aparece en el área de contacto de la derecha. Aquí puede introducir los parámetros de búsqueda para los campos de contactos individuales. Por ejemplo, puede buscar todos los contactos con nombre "Pablo" (Nombre) que viven en "Quilmes" (Dirección).

Inicie la búsqueda pulsando el botón Buscar. La lista de contactos en el medio va a mostrar todos los contactos que coincidan con todos los criterios introducidos. Si no está en la lista, la pantalla de estado mostrará el mensaje correspondiente.

| Acerca de Obtener soporte       |                                 | i_cuenta@usal.es 🙂 Cerrar sesión      |
|---------------------------------|---------------------------------|---------------------------------------|
| Mcorreo V                       | SAL                             | 🔀 Correo 🔽 Contactos 🏘 Configuradón - |
| Importar Espertar Escribe un m. | Q.<br>Avanzado                  | Cert Mariano                          |
| Grupos                          | Contactos H 4 F H               | I Hombse                              |
| Direcciones personales          | 👤 mariano.e.alvarez@hotmail.com | 🖾 Apellido                            |
| 🗽 Prueba                        | I Mariano Alvarez               | 🖾 Correo                              |
| Directorio Global               |                                 | 🖸 Tados los campos                    |
|                                 |                                 |                                       |
|                                 |                                 |                                       |
|                                 |                                 |                                       |
|                                 |                                 |                                       |
|                                 |                                 |                                       |
|                                 |                                 |                                       |
|                                 |                                 |                                       |
|                                 |                                 |                                       |
|                                 |                                 |                                       |
|                                 |                                 |                                       |
|                                 |                                 |                                       |
|                                 |                                 |                                       |
|                                 |                                 |                                       |
| + \$-                           | + 1 1-2 4+2                     |                                       |

## Búsquedas guardadas

Al tener acceso a los directorios de direcciones grandes, buscando es probablemente la mejor forma de navegar a través de ellos. Junto a organizar los contactos en grupos, también puede crear filtros también conocido como "búsquedas guardadas". Este filtro recuerda los parámetros utilizados en la búsqueda de contactos y ejecuta esa búsqueda de nuevo.

### Crear una búsqueda guardada

- 1. Buscar en la libreta de direcciones, ya sea por el uso de la caja de búsqueda simple o la función de búsqueda avanzada.
- 2. Seleccione Guardar búsqueda desde el menú de opciones del Grupos lista de la izquierda.
- 3. Darle a esa búsqueda guardada un nombre y pulse <Intro> del teclado para guardarlo. Esto añade un elemento a la lista de Grupos de la izquierda.
- 4. Haga clic en él para realizar la búsqueda de nuevo y ver los resultados en la lista de contactos.

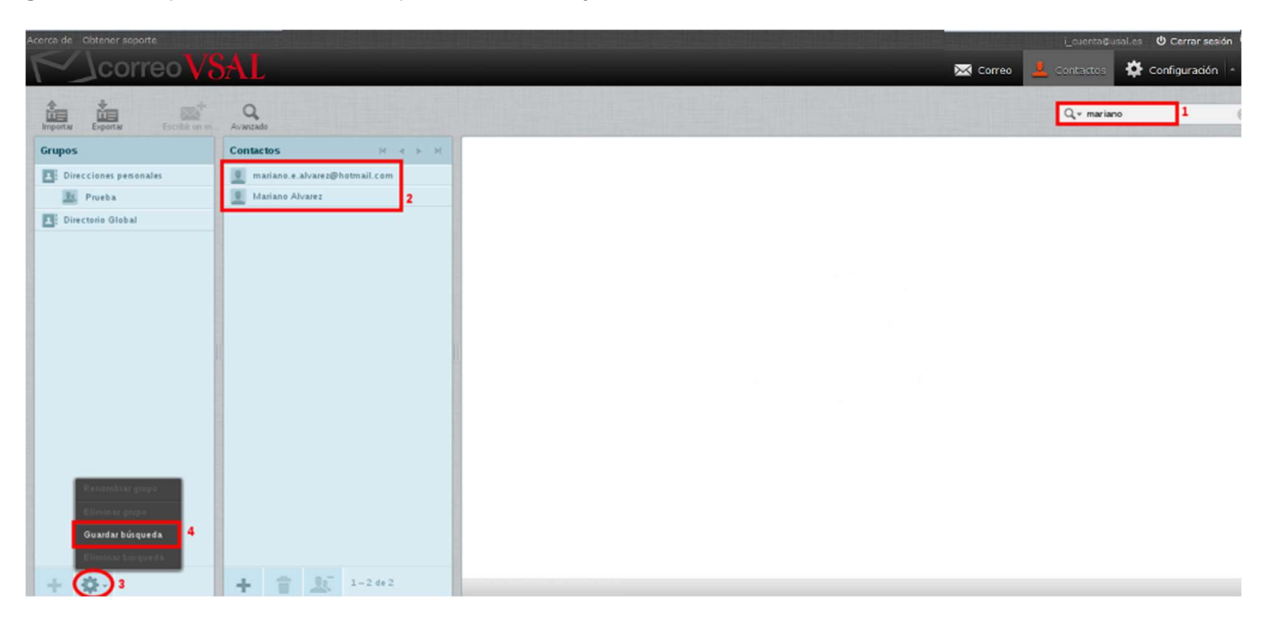

#### Eliminar una búsqueda guardada

- 1. Seleccione una consulta de búsqueda guardada en el panel de la izquierda.
- 2. Abra el menú de opciones en la lista de pie de página y haga clic en Eliminar búsqueda para sacarlo de nuevo. Esto no eliminará ningún contacto, sólo el filtro de guardado.

| erca de Obtener seporte | BAL                           |  | 🖂 Correo 🔒 | i_cuenta©.<br>Contactos |
|-------------------------|-------------------------------|--|------------|-------------------------|
| Importar Expertar       | Q.<br>Avanzade                |  |            | Q.+                     |
| Grupos                  | Contactos R 4 F H             |  |            |                         |
| Direcciones personales  | mariano.e.alvarez@hotmail.com |  |            |                         |
| E. Prueba               | Mariano Alvarez               |  |            |                         |
| Directorio Global       |                               |  |            |                         |
| Q Mariano 1             |                               |  |            |                         |
|                         |                               |  |            |                         |
|                         |                               |  |            |                         |
|                         |                               |  |            |                         |
|                         |                               |  |            |                         |
|                         |                               |  |            |                         |
|                         |                               |  |            |                         |
|                         |                               |  |            |                         |
|                         |                               |  |            |                         |
|                         |                               |  |            |                         |
|                         |                               |  |            |                         |
| Renombrer grupo         |                               |  |            |                         |
| Eliminar grupo          |                               |  |            |                         |
| Guardar busqueda        |                               |  |            |                         |
| Eliminar búsqueda 3     |                               |  |            |                         |
| + (0) 2                 | 📥 📴 🖳 1-2 de 2                |  |            |                         |

## Importación de contactos

Los contactos se pueden importar a las libretas de direcciones de Roundcube mediante archivos vCard y CSV.

- 1. Haga clic en el botón Importar de la barra de herramientas superior en la vista de libreta de direcciones para abrir el asistente de importación.
- 2. A continuación, seleccione el archivo que desea importar desde el disco duro de su ordenador. Asegúrese de que sea vcf o csv.
- 3. Seleccione la libreta de direcciones de los contactos deben ser importados. Cuidado con la casilla de verificación que te permite eliminar todos los contactos de la libreta de direcciones seleccionada antes de importar ya que la eliminación no se puede deshacer!
- 4. Haga clic en el botón Importar para iniciar el proceso de importación.

La siguiente pantalla le mostrará los resultados del proceso de importación. Haga clic en Hecho para volver a la vista de la libreta de direcciones y ver los contactos importados.

| Acerca de Obtener seporte                                                                                                    |          | i_cuenta©u  | sal.es 😃 Cerrar sesión |
|----------------------------------------------------------------------------------------------------|----------|-------------|------------------------|
|                                                                                                    | 🔀 Correo | 🔔 Contactos | 🔅 Configuración 🗠      |
| *                                                                                                    |          |             |                        |
| Importar contactos                                                                                                    |          |             |                        |
| Puedes subir contactos desde una libreta de direcciones existente.       Actualmentes soportamos la importación de direcciones utilizando el formato uCard o CSV<br>(Valores Separados por Coma).       Importar desde el archivo:     Choose Files       Peemplazar completamente la lista de col uctos     2       1     1 |          |             |                        |

## Exportar contactos

Los contactos de las libretas de direcciones Roundcube se exportan unicamente en el formato vCard.

- 1. Seleccione la libreta de direcciones o grupo que desea exportar.
- 2. Haga clic en el botón Exportar en la barra de herramientas superior.
- 3. Elija dónde desea guardar el archivo .vcf exportado si se lo pide, de lo contrario compruebe en la carpeta "Descargas" de su computadora que se creo un archivo llamado "roundcube\_contacts.vcf".

# Configuración

El comportamiento, así como el aspecto y la sensación de la aplicación se puede ajustar de varias maneras. La tarea de configuración contiene todos los interruptores y paneles para configurar su correo web personal.

## **Preferencias**

Las preferencias de usuario le permiten ajustar diversas opciones y ajustes que controlan el comportamiento y la interfaz de usuario de la aplicación de correo web. Los numerosos ajustes están agrupados por las siguientes secciones:

| Configuración | Sección                    |
|---------------|----------------------------|
| Preferencias  | 🛄 Interfaz de usuario      |
| Carpetas      | Vista de buzón             |
| L Identidades | Vista de mensajes          |
| Y Filtros     | Composición de mensajes    |
|               | L Contactos                |
|               | Bandejas especiales        |
|               | Configuración del servidor |
|               | Remitentes a contactos     |
|               |                            |

Sugerencia: después de cambiar las preferencias, no se olvide de guardar haciendo clic en el botón Guardar a continuación la forma de configuración.

| Sección                    | Interfaz de usuario                                                                                                  |                   |  |  |  |  |
|----------------------------|----------------------------------------------------------------------------------------------------|-------------------|--|--|--|--|
| Interfaz de usuario        | Opciones principales                                                                                                 |                   |  |  |  |  |
| Vista de buzón             |                                                                                                    | Spanish /Español) |  |  |  |  |
| Uista de mensajes          | Idioma                                                                                                    | Spanish (Espanol) |  |  |  |  |
| Composición de mensajes    | Zona horaria                                                                                                    | Automático 👻      |  |  |  |  |
| L Contactos                | Formato de hora                                                                                                    | 07:30 👻           |  |  |  |  |
| Bandejas especiales        | Formato de fecha                                                                                                    | 2014-07-24 👻      |  |  |  |  |
| Configuración del servidor | Fecha detallada                                                                                                    |                   |  |  |  |  |
| Remitentes a contactos     | Actualizar (comprobar mensajes nuevos, etc.)                                                                         | cada 1 minuto(s)  |  |  |  |  |
|                            | Apariencia de la interfaz                                                                                            |                   |  |  |  |  |
| I                          | Mail Classic<br>by The Roundcube Dev Team<br>Licencia: Creative Commons Attribution-ShareAlike                       |                   |  |  |  |  |
|                            | Mall     Larry     by FLINT / Büro für Gestaltung, Switzerland     Licencia: Creative Commons Attribution-ShareAlike |                   |  |  |  |  |
|                            |                                                                                                    |                   |  |  |  |  |
|                            | Opciones del Navegador                                                                                               |                   |  |  |  |  |
|                            | Registrar controlador de protocolo para enlaces mailt                                                                | to:               |  |  |  |  |
|                            | Guardar                                                                                                    |                   |  |  |  |  |

## Interfaz de usuario

### Idioma (1)

El correo web está disponible en varios idiomas. Cambie aquí, si quieres. Al acceder a la aplicación, el idioma se selecciona automáticamente el idioma del sistema operativo de su ordenador.

#### Huso horario (2)

Las fechas que aparecen en cualquier lugar (por ejemplo, cuando se envía un mensaje) se traducirán automáticamente a la zona horaria local. Ponga esto en Auto para que el sistema utilice la zona horaria de su ordenador o seleccione una zona horaria específica de la lista.

#### Formato de la hora (3)

Seleccione cómo se visualiza el tiempo (horas, minutos).

#### Formato de la fecha (4)

Seleccione el formato de cómo deben mostrarse las fechas.

#### Fechas bonitas (5)

Con esta opción activada, las fechas de cierre de hoy se traducirán en términos relativos como "Today", "Yesterday", etc

#### **Refrescar (6)**

Establezca el intervalo en el que desea que el sistema busque actualizaciones (por ejemplo, si hay nuevos mensajes llegó)

#### **Opciones del navegador (7)**

Puede registrar esta aplicación de correo web que se abrirá cuando cada vez que hace clic en un enlace de correo electrónico en algún lugar de la web.

#### Buzón Ver

| ección                  | Vista de buzón                              |                |
|-------------------------|---------------------------------------------|----------------|
| 💭 Interfaz de usuario   | Opciones principales                        |                |
| Vista de buzón          | Mostrar vista preliminar                    |                |
| Vista de mensajes       | Marcar mensaje previsualizado como leído    | inmediatamente |
| Composición de mensajes | Cuando se pida acuse de recibo              | preguntarme •  |
| Contactos               | Expandir hilos de mensajes                  | nunca 🔹        |
| Bandejas especiales     | Filas por página                            | 50             |
| Remitentes a contactos  |                                             |                |
|                         | Nuevo mensaje                               |                |
|                         | Comprobar en todas las bandejas si hay mens | sajes nuevos 📃 |
|                         |                                             |                |
|                         | Guardar                                     |                |
|                         |                                             |                |
|                         |                                             |                |
|                         |                                             |                |

#### Mostrar panel de vista previa (1)

Muestra u oculta el panel de vista previa en la vista de correo.

#### Marcar mensajes preestreno leídas (2)

Seleccione el retraso de marcar nuevos mensajes como "leer" al abrirlos en el panel de vista previa.

#### Solicitud de recibos (3)

Esta opción controla el comportamiento cuando se abre el mensaje del remitente pide un recibo cuando lo lea.

#### Ampliar cadenas de mensajes (4)

Al enumerar los mensajes en conversaciones, esta opción controla la forma en grupos de conversación se expanden en la lista.

#### Filas por página (5)

La lista de mensajes muestra el número de mensajes a la vez (también conocido como una "página"). El aumento de este número puede resultar en tiempos de carga más largos cuando se abre una carpeta de buzón.

#### Revise todas las carpetas para mensajes nuevos (6)

De forma predeterminada, sólo la Bandeja de entrada se comprueba periódicamente si hay nuevos mensajes. Si tiene filtros de servidor instalados que moverá los mensajes entrantes a otras carpetas, debe comprobar esta opción.

### **Mostrar mensajes**

| Sección                    | Vista de mensajes                                        |                                 |
|----------------------------|----------------------------------------------------------|---------------------------------|
| 🛄 Interfaz de usuario      | Opciones principales                                     |                                 |
| Vista de buzón             |                                                          |                                 |
| 📑 Vista de mensajes        |                                                          |                                 |
| 🔊 Composición de mensajes  | Prenero HIML                                             |                                 |
| L Contactos                | Juego de caracteres predeterminado                       | ISU-8859-1 (Europeo occidental) |
| Bandejas especiales        | Mostrar las imágenes externas                            | nunca 👻                         |
| Configuración del servidor | Mostrar imágenes adjuntas debajo del mensaje             |                                 |
| Remitentes a contactos     | Después de borrar/mover un mensaje, mostrar el siguiente |                                 |
|                            | Guardar                                                  |                                 |

#### Mensaje Abrir en una nueva ventana (1)

Con esta opción activada, haga doble clic en un mensaje en la vista de correo electrónico se abrirá en una nueva ventana, en lugar de la ventana / pestaña del navegador actual.

#### **Display HTML (2)**

Marque esta opción para mostrar mensajes formateados como remitente la pensó. Cuando está desactivada, los correos electrónicos con formato se convierten en texto sin formato.

#### Juego de Caracteres por Defecto (3)

En esta opción podemos elegir el tipo de codificación a utilizar en la visualización de los mensajes.

#### Mostrar las imágenes en línea a distancia (4)

Mensajes con formato (HTML) pueden contener referencias a imágenes que tienen que ser cargada desde un servidor remoto. Eso puede dañar su privacidad y revelar al remitente que abrió el mensaje. Esta técnica es utilizada a menudo por los spammers para verificar que su dirección de correo electrónico funciona y se pueden enviar más spam.

#### Mostrar imágenes adjuntas a continuación el mensaje (5)

Habilite esta opción si desea que las imágenes adjuntas se muestran a continuación el texto del mensaje.

#### Después mensaje borrar / mover mostrar el siguiente mensaje (6)

Controla si la pantalla debe saltar al siguiente mensaje de la lista cuando se abre un mensaje de correo electrónico (no en el panel de vista previa) y luego moverlo o eliminarlo.

## Redacción de mensajes

| Sección                    | Composición de mensajes                                 |                                   |                                                |   |  |  |
|----------------------------|---------------------------------------------------------|-----------------------------------|------------------------------------------------|---|--|--|
| Interfaz de usuario        | Opciones principales                                    |                                   |                                                |   |  |  |
| Vista de buzón             | Redactar en una ventana nueva                           |                                   |                                                |   |  |  |
| Vista de mensajes          | Componer mensaje en HTML                                |                                   | siempre                                        | • |  |  |
|                            | Guardar borrador automáticamente                        |                                   | cada 5 minuto(s)<br>RFC 2047/2231 (MS Outlook) |   |  |  |
| Bandejas especiales        | Nombres de archivos adjuntos                            |                                   |                                                |   |  |  |
| Configuración del servidor | Usar codificación MIME para caracteres de 8 bits        |                                   |                                                |   |  |  |
| Remitentes a contactos     | Solicitar siempre un acuse de recibo                    |                                   |                                                |   |  |  |
|                            | Solicitar siempre la entrega de notificaciones de estad | o                                 |                                                |   |  |  |
|                            | Coloque las respuestas en la bandeja del mensaje q      |                                   |                                                |   |  |  |
|                            | Al responder                                            |                                   | empezar un mensaje nuevo debajo del original 💌 |   |  |  |
|                            | Reenvío de mensajes                                     |                                   | en línea 🔹                                     |   |  |  |
|                            | Tipo de letra predeterminada del mensaje HTML           | a predeterminada del mensaje HTML |                                                | • |  |  |
|                            | Opciones de firma                                       |                                   |                                                |   |  |  |
|                            | Añadir firma automáticamente                            | siempre                           |                                                | • |  |  |
|                            | Eliminar la firma original del mensaje al responder     |                                   |                                                |   |  |  |
|                            | Opciones de ortografía                                  |                                   |                                                |   |  |  |
|                            | Comprobar ortografía antes de enviar un mensaje         |                                   |                                                |   |  |  |
|                            | Ignorar palabras con símbolos                           |                                   |                                                |   |  |  |
|                            | Ianorar palabras con números                            |                                   |                                                |   |  |  |
|                            | Guardar                                                 |                                   |                                                |   |  |  |

#### Redactar en una nueva ventana (1)

Con esta opción activada, el formulario de redacción mensaje se abrirá en una nueva ventana, en lugar de la ventana / pestaña del navegador actual.

#### **Display HTML (2)**

Marque esta opción para activar el editor de texto enriquecido (HTML), cuando comienza a redactar un nuevo mensaje. Esto sólo es el valor predeterminado de mensaje HTML componer. Se puede alternar en cualquier momento durante la redacción.

#### Guardar automáticamente el proyecto (3)

Mientras se escribe un nuevo mensaje, se guardará una copia en la carpeta Borradores cada pocos minutos. Seleccione el intervalo o desactivar el guardado automático aquí.

#### Nombre de adjunto (4)

En esta opción se pude elegir la nomenclatura que utilizar para mostrar el nombre de los adjuntos.

#### Usar codificación MIME para caracteres de 8 bit (5)

Seleccionar tipo de codificación ..

#### Siempre solicitar un acuse de recibo (6)

Active la opción "Acuse de recibo" que envía la opción por defecto para los nuevos mensajes.

#### Siempre solicite una notificación de estado de entrega (7)

Active la "notificación de estado de entrega" envío de opción por defecto para los nuevos mensajes.

#### Coloque las respuestas de la carpeta del mensaje está respondiendo (8)

Seleccione la carpeta para guardar el mensaje de respuesta en lugar de guardarlo en la carpeta "Enviados".

#### Al responder (9)

Esta opción controla cuándo y dónde colocar el texto original citado al responder a un mensaje.

#### Reenvío de mensajes (10)

Controla el modo de cómo los mensajes se envían de forma predeterminada al hacer clic en el botón Adelante sin elegir un modo de avanzar.

#### Fuente por defecto del mensaje HTML (11)

Al escribir un mensaje con formato (HTML), esta fuente se utiliza para el formato de texto predeterminado.

#### Opciones de Firma

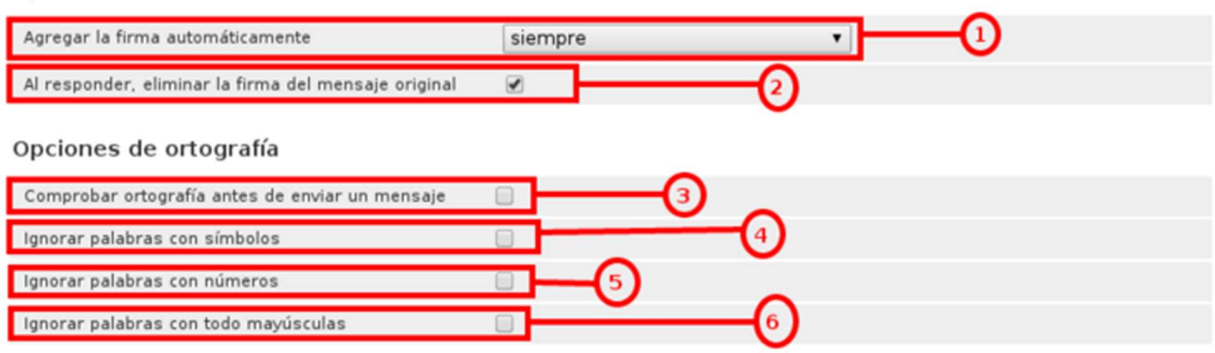

#### Añadir automáticamente la firma (1)

Selección de casos en los que el texto de la firma de su identidad del remitente se agrega a un nuevo mensaje.

#### Al responder, eliminar la firma del mensaje original (2)

AL seleccionar esta opción nos permite eliminar la firma del mensaje original.

#### Comprobar ortografía antes de enviar un mensaje (3)

Al seleccionar esta opción cada vez que le demos enviar a un mensaje nos chequeara la ortografía antes de hacerlo.

#### Ignorar palabras con símbolos (4)

Esta opción nos permite excluir de la corrección palabras con símbolos.

#### Ignorar palabras con números (5)

Esta opción nos permite excluir de la corrección palabras con números.

#### Ignorar palabras con todo matúsculas (6)

Esta opción nos permite excluir de la corrección palabras que estén escritas completamente en mayúsculas.

### Libreta de direcciones

| Sección                    | Contactos                                                   |                          |
|----------------------------|-------------------------------------------------------------|--------------------------|
| Interfaz de usuario        | Opciones principales                                        |                          |
| Vista de buzón             | Libreta de direcciones predeterminada                       | Direcciones personales 👻 |
| Vista de mensajes          | Listar contactos como                                       | Nombre para mostrar 👻    |
| L Contactos                | Columna de listado                                          | Apellido 👻               |
| Bandejas especiales        | Filas por página                                            | 50                       |
| Configuración del servidor | Omitir direcciones de correo alternativas en autocompletado |                          |
| Remitentes a contactos     |                                                             |                          |
|                            | Guardar                                                     |                          |
|                            |                                                             |                          |

#### Libreta de direcciones por defecto (1)

Seleccione la libreta de direcciones predeterminada donde los nuevos contactos se guardan cuando se añade en la vista de correo.

### Lista de contactos como (2)

Permite seleccionar cómo se muestran los nombres en la lista de contactos.

#### Columna de clasificación (3)

Seleccione el atributo de contacto utilizado para la clasificación de los contactos en la lista.

#### Filas por página (4)

El número de contactos que se muestran a la vez (también conocido como una "página") en la lista de contactos.

#### Saltar direcciones de correo electrónico alternativas de autocompletar (5)

Con esta opción activada, cada contacto sólo aparecerá una vez en la lista de autocompletado que aparece cuando se comienza a escribir en el campo de destinatario. A continuación, se inserta el primer correo electrónico del contacto seleccionado. Si está desactivado, se muestran todas las direcciones de correo electrónico de un contacto a juego para la selección.

## **Carpetas especiales**

| Sección                      | Bandejas especiales  |            |   |  |
|------------------------------|----------------------|------------|---|--|
| Interfaz de usuario          | Opciones principales |            |   |  |
| Vista de buzón               | Borradores           | Borrador   | • |  |
| Vista de mensajes            | Envinden             | Enviados   | - |  |
| Composición de mensajes      | Enviados             | Enviados   | • |  |
| L Contactos                  | SPAM                 | SPAM       | • |  |
| Bandejas especiales          | Papelera             | Eliminados | • |  |
| 🚍 Configuración del servidor |                      |            |   |  |
| Remitentes a contactos       | Guardar              |            |   |  |
|                              |                      |            |   |  |
|                              |                      |            |   |  |
|                              |                      |            |   |  |
|                              |                      |            |   |  |

Algunas carpetas tienen efectos especiales y son utilizados por los procesos del sistema para almacenar mensajes. Este formulario le permite elegir qué carpetas se usan para almacenar Borradores, Enviados o suprime los mensajes (Trash).

Al presionar el botón Archivar en la vista de correo, los mensajes seleccionados se mueven a esta carpeta.

## Configuración del servidor

| Sección                 | Configuración del servidor                                   |  |
|-------------------------|--------------------------------------------------------------|--|
| 🛄 Interfaz de usuario   | Opciones principales                                         |  |
| Vista de buzón          | <ul> <li>Marcar el mensaje como leído al borrarlo</li> </ul> |  |
| Vista de mensajes       | Marcar el mensaje para borrarse en vez de borrarlo           |  |
| Composición de mensajes | No mostrar mensajes borrados                                 |  |
| Contactos               | Cuando falle trasladar los mensajes a la papelera, borrarlos |  |
| Bandejas especiales     | Directamente eliminar mensajes en SPAM                       |  |
| Remitentes a contactos  | Mantenimiento                                                |  |
|                         | Vaciar papelera al cerrar sesión                             |  |
|                         | Compactar la bandeja de entrada al cerrar sesión             |  |
|                         | Guardar                                                      |  |

Esta sección ofrece opciones más avanzadas que controlan cómo los mensajes son tratados por el servidor de correo electrónico.

#### Marcar el mensaje que se lee en delete (1)

Con esta opción activada, los mensajes no leídos también se marcan como leídos cuando se elimina de inmediato.

#### Marcar el mensaje para su eliminación en lugar de borrar (2)

Mensajes de correo electrónico puede ser marcado como eliminado primero antes de ser finalmente eliminados de una carpeta. Eso también permite "recuperar" más adelante. Para finalmente eliminarlos, utilice el comando compacto de la carpeta Buzón menú de operaciones.

#### No volver a mostrar los mensajes eliminados (3)

Esta opción suprime los mensajes marcados como eliminados de estar registrados.

#### Si mover mensajes a la Papelera no, borrarlos (4)

Mover a la papelera puede fallar si no se selecciona la carpeta Papelera o más cuotas. Con esta opción activada, los mensajes se eliminan de la carpeta actual al intentar moverlos a la papelera.

#### Directamente eliminar mensajes basura (5)

Los mensajes de la carpeta de correo basura también se mueven a la Papelera cuando primero eliminarlos. Saltar este paso de habilitar esta opción.

#### Limpiar Papelera al cerrar la sesión (6)

Como el nombre de la opción dice, se eliminará de la carpeta Papelera cuando se termina la sesión .

#### Compacto Bandeja de entrada al cerrar la sesión (7)

Esto eliminará todos los mensajes marcados para su eliminación de la Bandeja de entrada cuando desconectarse .

### **Remitentes a Contactos**

Si se marca esta opción, las direcciones de correos a las que envies se incluirán en la libreta de direcciones.

## Gestión de carpetas

| Corre                                       | oVSAL                                              | 📈 1 🌣                                                                         | ტ - |
|---------------------------------------------|----------------------------------------------------|-------------------------------------------------------------------------------|-----|
| Configuración                               | Carpetas Suscripta                                 | a Propiedades de bandeja                                                      |     |
| Preferencias Carpetas Identidades V Filtros | Entrada<br>Borradores<br>Enviados                  | Propiedades<br>Ubicación<br>Nombre de carpeta Entrada                         |     |
| ,                                           | Papelera <table-cell> Spam 🗭 prueba 🖉</table-cell> | Configuración<br>Modo de vista de lista Lista •                               |     |
|                                             | 0                                                  | Informacion Mensajes 10 Tamaño <u>Clic para saber el tamaño de la bandeia</u> |     |
|                                             |                                                    | Guardar                                                                       |     |
|                                             |                                                    |                                                                               |     |
|                                             | + 🌣 🕐 3%                                           |                                                                               |     |

Esta sección de la tarea de configuración le permite administrar el árbol de carpetas del buzón.

El árbol de carpetas jerárquica se muestra en el widget Lista de medio, donde se puede seleccionar una carpeta haciendo clic en él. Información de carpetas y algunos ajustes a continuación aparecen en el panel de propiedades a la derecha.

Puede haber carpetas que aparecen en gris y que no se puede editar ni borrar o renombrar. Estas carpetas son carpetas "virtuales" que están allí sólo para la estructuración, pero que no puede contener ningún mensaje.

Algunas carpetas del sistema especiales no se pueden renombrar o dado de baja porque no tienen efectos especiales y son utilizados por los procesos del sistema.

#### Suscribirse a las carpetas (1)

En la lista de carpetas, la columna de la derecha indica si una carpeta está suscrito y haciendo clic en la casilla de verificación, la suscripción de esa carpeta se puede cambiar.

Carpetas suscritas aparecen en la vista de correo electrónico, mientras que los no suscritos se oculta y sólo es visible aquí.

### Crear una nueva carpeta

| M Correo                                                                                          | VSAL                                                            |                  |                                                                                                    | <b>×</b> | Ŧ | ۵ | ტ - |
|---------------------------------------------------------------------------------------------------|-----------------------------------------------------------------|------------------|----------------------------------------------------------------------------------------------------|----------|---|---|-----|
|                                                                                                   |                                                                 |                  |                                                                                                    |          |   |   |     |
| Configuración                                                                                     | Carpetas                                                        | Suscripta        | Propiedades de bandeja                                                                                                    |          |   |   |     |
| □       Preferencias         □       Carpetas         2       Identidades         V       Filtros | Entrada<br>Borradores<br>Enviados<br>Papelera<br>Spam<br>prueba | ×<br>×<br>×<br>× | Propiedades<br>Ubicación<br>Nombre de carpeta<br>Bandeja contenedora Entrada • 1<br>Configuración<br>Modo de vista de lista Lista •<br>Guardar Cancelar |          |   |   |     |

- 1. Haga clic en el nuevo icono de carpeta Crear (+) en el pie de lista
- 2. Escriba un nombre para la nueva carpeta en la ventana de propiedades a la derecha
- 3. Seleccione una carpeta principal o para crear la carpeta de nivel superior

4. Haga clic en el botón Guardar debajo del formulario para finalmente crearlo

Sugerencia: el campo Carpeta superior es ya un poco con pre-seleccionado de la carpeta seleccionada en la lista de carpetas a la izquierda.

#### Gestionar la jerarquía de carpetas (1)

Las carpetas se pueden anidar para construir una estructura jerárquica para almacenar sus correos electrónicos. Incluso carpeta existente se puede hacer una subcarpeta de otro mineral o pasar al nivel superior.

Para mover una carpeta basta con arrastrar y soltar con el ratón en la lista en la carpeta principal deseado.

Alternativamente la carpeta principal se puede seleccionar en la ventana de propiedades de la derecha y pulsando Guardar en la carpeta seleccionada en ese momento se trasladó a su nuevo padre.

#### **Eliminar carpetas**

| Correo                                                | VSAL                                                                                                    | 🗴 よ 🕁 ن                                                                                  | - |
|-------------------------------------------------------|----------------------------------------------------------------------------------------------------|------------------------------------------------------------------------------------------|---|
| Configuración                                         | Carpetas Suscripta                                                                                                    | Propiedades de bandeja                                                                   |   |
| Preferencias     Carpetas     identidades     Filtros | Entrada <table-cell> Borradores <table-cell> Enviados <table-cell> Papelera 🤗 Spam</table-cell></table-cell></table-cell> | Propiedades<br>Ubicación<br>Nombre de carpeta pruebo:<br>Bandeja contenedora             |   |
|                                                       | prueba 🔗                                                                                                    | Configuración<br>Modo de vista de lista Lista •<br>Información<br>Mensajes 0<br>Tamaño 0 |   |
|                                                       | Elminar<br>Vacor<br>* 🌣 O 3%                                                                                              | Guardar                                                                                  |   |

1. Seleccione una carpeta en la lista

2. Abra el menú Acciones de carpeta en la lista de pie de página y haga clic en Eliminar,

Confirme el diálogo de eliminación